สื่อการเรียนรู้ เรื่อง การออกแบบป้ายโฆษณาโดยใช้โปรแกรม Adobe Photoshop CS6

| นางสาวสิริวรรณ  | พึ่งขุนทด |
|-----------------|-----------|
| นางสาวน้ำผึ้ง   | แป้นขุนทด |
| นางสาวอภิชญา    | สรเดช     |
| นางสาวเกตน์สิรี | เต่าบุบผา |
| นางสาวอนงค์นาฏ  | วงค์อุปปะ |

โครงการนี้เป็นส่วนหนึ่งของการศึกษาตามหลักสูตรประกาศนียบัตรวิชาชีพ ชั้นสูง (ปวส.) สาขาวิชา คอมพิวเตอร์ธุรกิจ วิทยาลัยเทคโนโลยีอักษรบริหารธุรกิจ ปีการศึกษา 2560

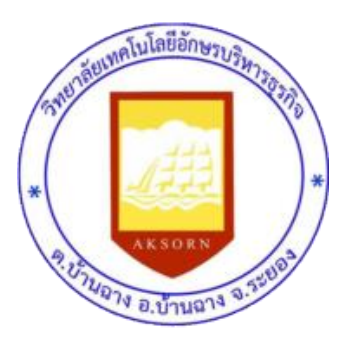

สื่อการเรียนรู้ เรื่อง การออกแบบป้ายโฆษณาโดยใช้โปรแกรม Adobe Photoshop CS6

| นางสาวสิริวรรณ  | พึ่งขุนทด |
|-----------------|-----------|
| นางสาวน้ำผึ้ง   | แป้นขุนทด |
| นางสาวอภิชญา    | สรเดช     |
| นางสาวเกตน์สิรี | เต่าบุบผา |
| นางสาวอนงค์นาฏ  | วงค์อุปปะ |

โครงการนี้เป็นส่วนหนึ่งของการศึกษาตามหลักสูตรประกาศนียบัตรวิชาชีพชั้นสูง (ปวส.) สาขาวิชา คอมพิวเตอร์ธุรกิจ วิทยาลัยเทคโนโลยีอักษรบริหารธุรกิจ ปีการศึกษา 2560

# ใบรับรองโครงการ

วิทยาลัยเทคโนโลยีอักษรบริหารธุรกิจ สาขาการคอมพิวเตอร์ธุรกิจ สื่อการเรียนรู้ เรื่อง การออกแบบป้ายโฆษณาโดยใช้โปรแกรม Adobe Photoshop CS6

นางสาวสิริวรรณ พึ่งขุนทด นางสาวน้ำผึ้ง แป้นขุนทด นางสาวอภิชญา สรเดช นางสาวเกตน์สิรี เต่าบุบผา นางสาวอนงค์นาฏ วงค์อุปปะ

โครงการฉบับนี้ได้รับการสอบและอนุมัติให้เป็นส่วนหนึ่งของการศึกษาวิชาโครงการ หลักสูตรประกาศนียบัตรวิชาชีพชั้นสูง (ปวส.) สาขาวิชาคอมพิวเตอร์ธุรกิจ ปีการศึกษา 2560

| อาจารย์ที่ปรึกษาโครงการ                             |                                                                             |
|-----------------------------------------------------|-----------------------------------------------------------------------------|
|                                                     | (นายอนุสรณ์ บุญยืน)                                                         |
|                                                     |                                                                             |
| ย เง เ อยพเบ อ เ เซ เ                               |                                                                             |
|                                                     | (นายอนุสรณ์ บุญยีน)                                                         |
| ห้าหน้าแยนถาิชา                                     |                                                                             |
|                                                     |                                                                             |
|                                                     | (นายอนุสรณ์ บุญยิน)                                                         |
|                                                     |                                                                             |
|                                                     |                                                                             |
| หัวหน้าฝ่ายวิชาการ                                  |                                                                             |
| หัวหน้าฝ่ายวิชาการ                                  | (นางสาวณัฐชานันท์ อุ่นสิวิลัย)                                              |
| หัวหน้าฝ่ายวิชาการ                                  | (นางสาวณัฐชานันท์ อุ่นสิวิลัย)                                              |
| หัวหน้าฝ่ายวิชาการ<br>รองผู้อำนวยการ                | (นางสาวณัฐชานันท์ อุ่นสิวิลัย)<br>                                          |
| หัวหน้าฝ่ายวิชาการ<br>รองผู้อำนวยการ                | (นางสาวณัฐชานันท์ อุ่นสิวิลัย)<br><br>(นางภูวิศา ชูธัญญะ)                   |
| หัวหน้าฝ่ายวิชาการ<br>รองผู้อำนวยการ                | (นางสาวณัฐชานันท์ อุ่นสิวิลัย)<br>                                          |
| หัวหน้าฝ่ายวิชาการ<br>รองผู้อำนวยการ                | (นางสาวณัฐชานันท์ อุ่นสิวิลัย)<br>                                          |
| หัวหน้าฝ่ายวิชาการ<br>รองผู้อำนวยการ<br>ผู้อำนวยการ | (นางสาวณัฐชานันท์ อุ่นสิวิลัย)<br>                                          |
| หัวหน้าฝ่ายวิชาการ<br>รองผู้อำนวยการ<br>ผู้อำนวยการ | (นางสาวณัฐชานันท์ อุ่นสิวิลัย)<br>(นางภูวิศา ชูธัญญะ)<br>(นางอุทุมพร บุญญา) |

| ชื่อ             | นางสาวสิริวรรณ                              | พึ่งขุนทด                           |
|------------------|---------------------------------------------|-------------------------------------|
|                  | นางสาวน้ำผึ้ง                               | แป้นขุนทด                           |
|                  | นางสาวอภิชญา                                | สรเดช                               |
|                  | นางสาวเกตน์สิรี                             | เต่าบุบผา                           |
|                  | นางสาวอนงค์นาฏ                              | วงค์อุปปะ                           |
| ชื่อเรื่อง       | สื่อการเรียนรู้ เรื่อง การ<br>Photoshop CS6 | รออกแบบป้ายโฆษณาโดยใช้โปรแกรม Adobe |
| สาขาวิชา         | คอมพิวเตอร์ธุรกิจ                           |                                     |
| อาจารย์ที่ปรึกษา | นายอนุสรณ์ บุญยืน                           |                                     |
| ปีการศึกษา       | 2560                                        |                                     |

#### บทคัดย่อ

โครงการสื่อการเรียนรู้ เรื่องการออกแบบป้ายโฆษณาโดยใช้โปรแกรม Adobe Photoshop CS6 มีจุดมุ่งหมายเพื่อพัฒนาสื่อการเรียนการสอนในชั้นเรียน และสื่อการเรียนรู้ในการศึกษาด้วย ตนเอง โดยใช้โปรแกรม Adobe Photoshop CS6 และเพื่อศึกษาความพึงพอใจของผู้ใช้สื่อการ เรียนรู้โปรแกรม Adobe Photoshop CS6

ผลการประเมินโครงการสื่อการเรียนรู้ เรื่อง การออกแบบป้ายโฆษณาโดยใช้ โปรแกรม Adobe Photoshop CS6 โดยภาพรวมอยู่ในระดับมาก มีค่าเฉลี่ย 4.27 และเมื่อพิจารณา รายข้อพบว่า ผลการประเมินอยู่ในระดับมากเรียงลำดับ ดังนี้

ลำดับที่ 1 ความคิดริเริ่มสร้างสรรค์ มีผลประเมินความพึงพอใจอยู่ในระดับ มากที่สุด มีค่าเฉลี่ย 4.65

ลำดับที่ 2 ความสำคัญของโครงการ มีผลประเมินความพึงพอใจอยู่ในระดับ มาก มีค่าเฉลี่ย 4.4

ลำดับที่ 3 การนำไปใช้ประโยชน์ได้อย่างคุ้มค่า มีผลประเมินความพึงพอใจอยู่ในระดับ มาก มีค่าเฉลี่ย 4.3 ลำดับที่ 4 วิธีการดำเนินงานและผลที่ได้รับ มีผลประเมินความพึงพอใจอยู่ในระดับ มาก มี ค่าเฉลี่ย 4

ลำดับที่ 5 เนื้อหาและความสอดคล้องของโครงการ มีผลประเมินความพึงพอใจอยู่ในระดับ มาก มีค่าเฉลี่ย 4

# ข้อเสนอแนะการปรับปรุงและพัฒนา

สื่อการเรียนรู้ เรื่อง การออกแบบป้ายโฆษณาโดยใช้โปรแกรม Adobe Photoshop CS6

 ในระหว่างที่ทำการตกแต่งป้ายโฆษณาโดยใช้โปรแกรม Adobe Photoshop CS6 นั้นควร ทำแล้วก็กดเซฟงานบ่อยๆ เพราะบางครั้งอาจเกิดเหตุขัดข้องในการใช้โปรแกรมได้ เช่น คอมพิวเตอร์ ของท่านอาจจะดับระหว่างทำงานอยู่ หรืออาจเกิดจากการที่โปรแกรมไม่ตอบสนองหรือค้างนั่นเอง เพราะฉะนั้นเราจึงควรทำการเซฟชิ้นงานที่ทำอยู่บ่อยๆ เพื่อที่จะได้ไม่ต้องมาเสียเวลาในการเริ่มทำ ชิ้นงานใหม่ทั้งหมด

 รายงานโครงการ 5 บท ควรให้ความสำคัญกับการจัดรูปแบบให้ถูกต้อง สวยงาม ตาม รูปแบบหรือโครงสร้างที่กำหนดให้

#### กิตติกรรมประกาศ

การจัดโครงการนี้สำเร็จด้วยดี ด้วยความอนุเคราะห์ของบุคคลหลายท่าน ซึ่งไม่อาจจะนำ กล่าวได้ทั้งหมดซึ่งผู้มีพระคุณที่จัดทำโครงการใคร่ขอกราบขอบพระคุณ ท่านอาจารย์อนุสรณ์ บุญยืน อาจารย์ณัฐชานันท์ อุ่นสิวิลัย อาจารย์ภูวิศา ชูธัญญะ และอาจารย์อุทุมพร บุญญา ผู้อำนวยการ วิทยาลัยเทคโนโลยีอักษรบริหารธุรกิจ ผู้ให้คำแนะนำในการค้นคว้าหาข้อมูล ตรวจทานและแก้ไข ข้อบกพร่องต่างๆ ให้คำปรึกษาด้วยความเอาใจใส่ทุกขั้นตอนเพื่อให้การจัดทำโครงการฉบับนี้สมบูรณ์ ที่สุด ผู้จัดทำจึงใคร่ขอกราบพระคุณเป็นอย่างสูงไว้ ณ โอกาสนี้

นอกจากนี้คณะผู้จัดทำโครงการขอขอบพระคุณคณาอาจารย์ทุกสาขาวิชาที่ได้ฝึกสอน ได้ให้ คำแนะนำในการจัดทำโครงการฉบับนี้ที่ไม่ได้กล่าวนาม ตลอดจนเพื่อน ๆ สาขาคอมพิวเตอร์ธุรกิจที่ คอยแลกเปลี่ยนความรู้

| นางสาวสิริวรรณ  | พึ่งขุนทด |
|-----------------|-----------|
| นางสาวน้ำผึ้ง   | แป้นขุนทด |
| นางสาวอภิชญา    | สรเดช     |
| นางสาวเกตน์สิรี | เต่าบุบผา |
| นางสาวอนงค์นาฏ  | วงค์อุปปะ |

# สารบัญ

| เรื่อง                              | หน้า |
|-------------------------------------|------|
| บทคัดย่อ                            | ก    |
| กิตติกรรมประกาศ                     | ข    |
| สารบัญ                              | ዋ    |
| สารบัญรูป                           | ٩    |
| สารบัญตาราง                         | ຈ    |
| บทที่ 1 บทนำ                        | 1    |
| บทที่ 2 แนวคิดและทฤษฎีที่เกี่ยวข้อง | 4    |
| บทที่ 3 วิธีการดำเนินงานโครงการ     | 24   |
| บทที่ 4 ผลการดำเนินงานโครงการ       | 38   |
| บทที่ 5 สรุป อภิปราย และข้อเสนอ     | 43   |
| เอกสารอ้างอิง                       | 45   |
| ประวิติผู้จัดทำโครงการ              | 46   |
|                                     |      |

# สารบัญรูป

| ภาพที่ 1 หน้าแรกเมื่อเข้าสู่โปรแกรม Adobe Photoshop                     | 5  |
|-------------------------------------------------------------------------|----|
| ภาพที่ 2 ส่วนประกอบต่างๆ บนหน้าจอเมื่อเข้าสู่โปรแกรม ก่อนการเริ่มใช้งาน | 5  |
| ภาพที่ 3 Tool Panel หรือกล่องเครื่องมือ                                 | 7  |
| ภาพที่ 4 กลุ่มคำสั่งเครื่องมือ Tool Box                                 | 8  |
| ภาพที่ 5 Move                                                           | 8  |
| ภาพที่ 6 Marquee                                                        | 8  |
| ภาพที่ 7 Lasso                                                          | 9  |
| ภาพที่ 8 Magic Wand                                                     | 9  |
| ภาพที่ 9 Crop                                                           | 9  |
| ภาพที่ 10 Slice                                                         | 9  |
| ภาพที่ 11 Eyedropper                                                    | 9  |
| ภาพที่ 12 Healing Brush                                                 | 10 |
| ภาพที่ 13 Brush                                                         | 10 |
| ภาพที่ 14 Clone Stamp                                                   | 10 |
| ภาพที่ 15 History Brush                                                 | 10 |
| ภาพที่ 16 Eraser                                                        | 10 |
| ภาพที่ 17Gradient                                                       | 11 |
| ภาพที่ 18 Blur                                                          | 11 |
| ภาพที่ 19 Bern                                                          | 11 |
| ภาพที่ 20 Dodge                                                         | 11 |
| ภาพที่ 21 pen                                                           | 12 |
| ภาพที่ 22 Horizontal Type                                               | 12 |
| ภาพที่ 23 Path Selection                                                | 12 |
| ภาพที่ 24 Rectangle                                                     | 12 |
| ภาพที่ 25 Hand                                                          | 12 |
| ภาพที่ 26 Zoom                                                          | 13 |
| ภาพที่ 27 set Foreground Color, Set Background Color                    | 13 |
| ภาพที่ 28 เปิดแสดงหน้ากระดาษ แบบ Full screen                            | 13 |

# สารบัญรูป(ต่อ)

|                                                         | หน้า |
|---------------------------------------------------------|------|
| ภาพที่ 29 หน้าต่างแสดง Layer                            | 15   |
| ภาพที่ 30 การคัดลอก Layer                               | 16   |
| ภาพที่ 31 การสร้างพื้นที่การใช้งาน                      | 20   |
| ภาพที่ 32 พื้นที่การทำงาน                               | 21   |
| ภาพที่ 33 หน้าจอแสดงเมื่อต้องการเลือกรูป                | 21   |
| ภาพที่ 34 รูปที่ต้องการจะปรากฏอยู่ที่ Stage             | 22   |
| ภาพที่ 35 ตัวอย่างรูปที่เสร็จเรียบร้อยแล้ว              | 22   |
| ภาพที่ 36 การบันทึกไฟล์งาน                              | 23   |
| ภาพที่ 37 แสดงภาพหน้าต่างของโปรแกรม Adobe Photoshop CS6 | 24   |
| ภาพที่ 38 แสดงแถบเครื่องมือ Menu Bar                    | 25   |
| ภาพที่ 39 ภาพแถบเครื่องมือ Tool Panel (ทูลพาเนล)        | 25   |
| ภาพที่ 40 แสดงแถบเครื่องมือ Panel menu                  | 26   |
| ภาพที่ 41 ภาพการเข้าโปรแกรม                             | 27   |
| ภาพที่ 42 ภาพหน้าต่างโปรแกรม                            | 27   |
| ภาพที่ 43 แสดงการสร้างหน้ากระดาษ                        | 28   |
| ภาพที่ 44 แสดงการตั้งชื่อหน้ากระดาษ                     | 28   |
| ภาพที่ 45 การตั้งค่าความสูง ความกว้าง และResolution     | 29   |
| ภาพที่ 46 หน้ากระดาษที่ทำการสร้าง                       | 29   |
| ภาพที่ 47 แสดงภาพการใส่ background                      | 30   |
| ภาพที่ 48 การใส่ข้อความโดยใช้เครื่องมือ Type Tool       | 30   |
| ภาพที่ 49 แสดงการใส่ข้อความ                             | 31   |
| ภาพที่ 50 เครื่องมือ Add a Layer stay                   | 31   |
| ภาพที่ 51 การใส่ Blending Option                        | 32   |
| ภาพที่ 52 การใส่ขอบให้ข้อความ                           | 32   |

# สารบัญรูป(ต่อ)

|                                                   | หน้า |
|---------------------------------------------------|------|
| ภาพที่ 53 การเปลี่ยนสีให้กับขอบข้อความ            | 33   |
| ภาพที่ 54 ขยายความหนาขอบข้อความ                   | 34   |
| ภาพที่ 55 พื้นหลังสำหรับใส่เนื้อหาให้กับป้ายโฆษณา | 35   |
| ภาพที่ 56 ใส่เนื้อหาให้กับป้ายโฆษณา               | 35   |
| ภาพที่ 57 ใส่รูปภาพให้กับป้ายโฆษณา                | 36   |
| ภาพที่ 58 ใส่ข้อมูลติดต่อสอบถาม                   | 36   |
| ภาพที่ 59 การเซฟไฟล์งาน                           | 37   |

# สารบัญตาราง

|                                                                             | หน้า |
|-----------------------------------------------------------------------------|------|
| ตารางที่ 1 การจำแนกร้อยละของสภาพทั่วไปของกลุ่มตัวอย่าง จำแนกตาม เพศ         | 39   |
| ตารางที่ 2 การจำแนกร้อยละของสภาพทั่วไปของกลุ่มตัวอย่าง จำแนกตามอายุ         | 39   |
| ตารางที่ 3 การจำแนกร้อยละของสภาพทั่วไปของกลุ่มตัวอย่าง จำแนกตามอาชีพ        | 40   |
| ตารางที่ 4 การจำแนกร้อยละของสภาพทั่วไปของกลุ่มตัวอย่าง จำแนกตาม             | 40   |
| ทักษะทางคอมพิวเตอร์                                                         |      |
| ตารางที่ 5 ตารางสรุปแบบประเมินความพึงพอใจสื่อการเรียนรู้เรื่องการใช้โปรแกรม | 41   |
| Adobe Photoshop CS6                                                         |      |

บทที่ 1 บทนำ

#### ความเป็นมาและความสำคัญของปัญหา

ในการเรียนการสอนระดับประกาศนียบัตรวิชาชีพชั้นสูงตามหลักสูตรของสำนักงาน คณะกรรมการการอาชีวศึกษาปี 2546 ได้จัดให้มีการเรียนการสอนวิชาโครงการ รหัสวิชา 3401-6001 โดยกำหนดให้นักศึกษาจัดทำโครงการ 5 คน ต่อ 1 โครงการ เพื่อให้นักศึกษาได้ใช้ความรู้ ความสามารถจากการเรียนในสาขาวิชาของตนมาประยุกต์ใช้ในสร้างสรรค์ผลงานให้เกิดประโยชน์ต่อ การทำงานและนำไปใช้ในชีวิตประจำวันได้

จากการศึกษาในสาขาวิชาคอมพิวเตอร์ ได้ศึกษาค้นคว้าการใช้งานของโปรแกรม Adobe Photoshop CS6 ซึ่งเป็นโปรแกรมสำหรับตกแต่งภาพถ่ายและภาพกราฟฟิก สำหรับคนที่ต้องการ ตกแต่งภาพ ทำหน้าปกนิตยสาร หรือสร้างภาพ โปรแกรม Adobe Photoshop CS6 หรือจะเรียกว่า โปรแกรมตัดต่อรูปภาพหรือตกแต่งรูปก็ได้ มันเป็นโปรแกรมสำหรับตกแต่งรูปภาพและภาพกราฟฟิก ต่างๆที่ใช้ด้วยงานฟังก์ชั่นที่ครบครัน และถือเป็นโปรแกรมที่ได้มาตรฐานที่สุด ที่ใช้ความหลากหลาย สามารถนำมาใช้ในการทำงานเกี่ยวกับตกแต่งและแก้ไขรูปภาพ หน้าตาของโปรแกรม Adobe Photoshop CS6 ใช้งานได้ง่ายไม่จำเป็นต้องมีทักษะเกี่ยวกับคอมพิวเตอร์มากนัก สามารถทำงานได้ ราบรื่น โดยใช้เวลาเพียงไม่นาน ในสาขาคอมพิวเตอร์สำหรับโปรแกรมนี้ถือว่ามีความสำคัญที่ควร ศึกษาและเรียนรู้ สามารถส่งต่อความรู้ให้กับรุ่นน้องๆ ในสาขาได้ และนำมาใช้ในการเรียนการสอน ปัจจุบัน เพื่อให้ผู้เรียนได้มีความรู้ความเข้าใจเกี่ยวกับโปรแกรม Adobe Photoshop CS6 ซึ่งเป็น ความรู้เบื้องต้นของการเรียนสาขาคอมพิวเตอร์ธุรกิจ และนำไปปรับใช้ในชีวิตประจำวันได้อย่าง ถูกต้อง จึงได้สร้างสื่อการเรียนรู้ เรื่อง "การออกแบบป้ายโฆษณาโดยใช้โปรแกรม Adobe Photoshop CS6" เพื่อสามาถนำไปเผยแพร่ยังสถานศึกษา ชุมชุมหรือผู้ที่สนใจได้อีกด้วย

## วัตถุประสงค์ของโครงการ

1. เพื่อพัฒนาสื่อการเรียนการสอนในชั้นเรียน และสื่อการเรียนรู้ในการศึกษาด้วยตนเอง โดย ใช้โปรแกรม Adobe Photoshop CS6

2. เพื่อศึกษาความพึงพอใจของผู้ใช้สื่อการเรียนรู้ด้วยโปรแกรม Adobe Photoshop CS6

#### ขอบเขตของการศึกษา

1. ขอบเขตในเนื้อหา

ศึกษาความพึงพอใจต่อการใช้โปรแกรม Adobe Photoshop CS6 มาใช้ในการทำสื่อ การเรียนการสอนในวิชาคอมพิวเตอร์

2. ประชากรและกลุ่มตัวอย่าง

ประชากรที่ใช้ในการศึกษาครั้งนี้ คือ นักเรียนระดับประกาศนียบัตรวิชาชีพชั้นสูงปีที่ 2 สาขาวิชาคอมพิวเตอร์ ภาคเรียนที่ 1 ปีการศึกษา 2560 วิทยาลัยเทคโนโลยีอักษรบริหารธุรกิจ อำเภอ บ้านฉาง จังหวัด ระยอง สังกัดสำนักงานเขตพื้นที่การศึกษาระยอง เขต 1 จำนวน 70 คน เลือกมาเป็น กลุ่มตัวอย่างโดยการสุ่มอย่างง่าย (Simple Random Sampling) จำนวน 20 คน

3. ด้านวัน เวลาและสถานที่ทำโครงการ

การวิจัยครั้งนี้ดำเนินการตั้งแต่วันที่ 31 กรกฎาคม 2560 - 20 กุมภาพันธ์ 2561 ที่ วิทยาลัยเทคโนโลยีอักษรบริหารธุรกิจ จังหวัดระยอง และนำไปทดลองใช้กับกลุ่มตัวอย่าง (ประชากร) ระหว่างวันที่ 8 ธันวาคม 2560 - 20 กุมภาพันธ์ 2561

## กรอบแนวคิดในการวิจัย

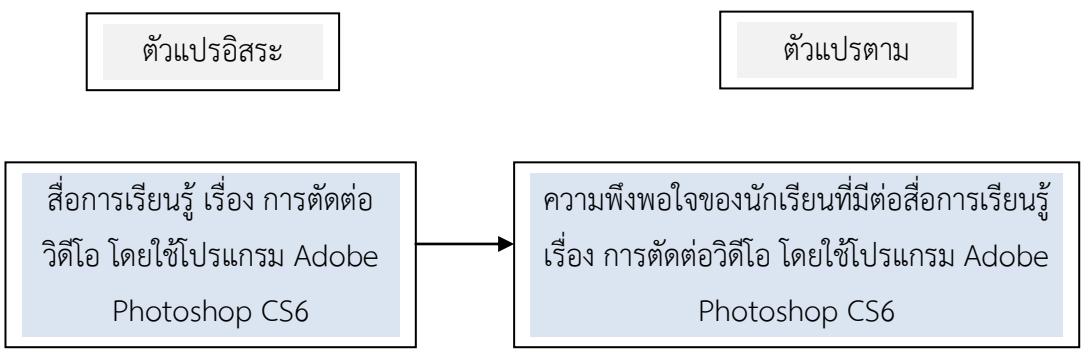

ภาพ 1 แสดงความสัมพันธ์ของตัวแปรที่ศึกษาวิจัย

## นิยามศัพท์เฉพาะ

ในการศึกษาครั้งนี้ ผู้ศึกษาได้กำหนดนิยามศัพท์เฉพาะไว้ดังนี้

 สื่อการเรียนรู้ หมายถึง ทุกสิ่งทุกอย่างรอบตัวผู้เรียนที่ช่วยผู้เรียนเกิดการเรียนรู้ ไม่ว่าจะ เป็นวัสดุ อุปกรณ์ วิธีการ คน สัตว์ สิ่งของ หรือแนวความคิดที่ถ่ายทอดความรู้ ความเข้าใจ เพิ่ม ประสบการณ์ หรือเป็นเครื่องมือที่กระตุ้นให้เกิดการแสวงหาความรู้ด้วยตนเอง

2. โปรแกรม Adobe Photoshop CS6 เป็นโปรแกรมในตระกูล Adobe ที่ใช้สำหรับ ตกแต่งภาพถ่ายและภาพกราฟฟิก ได้อย่างมีประสิทธิภาพ ไม่ว่าจะเป็นงานด้านสิ่งพิมพ์ นิตยสาร และ งานด้านมัลติมีเดีย อีกทั้งยังสามารถ retouching ตกแต่งภาพและการสร้างภาพ  ความพึงพอใจของนักเรียน หมายถึง ค่าเฉลี่ยจากการบอกความรู้สึกในการเรียนด้วย
 วิดีโอ ชุด การฝึกพูดภาษาอังกฤษ เรื่อง คำศัพท์และสำนวนภาษาอังกฤษที่ใช้ในงานบัญชีจากการตอบ แบบสำรวจความพึงพอใจที่มีระดับความพึงพอใจ 5 ระดับ คือ ระดับ 1 พึงพอใจน้อยสุด, ระดับ 2 ความพึงพอใจน้อย, ระดับ 3 ความพึงพอใจปานกลาง, ระดับ 4 ความพึงพอใจมาก และระดับ 5 ความ พึงพอใจมากที่สุด

 4. นักเรียน หมายถึง นักเรียนระดับชั้นประกาศนียบัตรวิชาชีพชั้นสูงปีที่ 2 สาขา คอมพิวเตอร์ ที่กำลังศึกษาอยู่ในวิทยาลัยเทคโนโลยีอักษรบริหารธุรกิจ อ.บ้านฉาง จ.ระยอง ภาคเรียน ที่ 1 ปีการศึกษา 2560

5. วิทยาลัย หมายถึง วิทยาลัยเทคโนโลยีอักษรบริหารธุรกิจ ตั้งอยู่ที่ 111/7 ม.3 ต.บ้านฉาง อ.บ้านฉาง จ.ระยอง 21130

#### ประโยชน์ที่คาดว่าจะได้รับ

นำสื่อการเรียนรู้ที่ได้มาใช้ในการเรียนการสอนในชั้นเรียน และใช้ในการศึกษาด้วยตนเอง
 ทราบระดับความพึงพอใจของผู้ใช้สื่อการเรียนรู้ด้วยโปรแกรม Adobe Photoshop CS6 และนำไปปรับปรุงพัฒนาผลงานให้มีคุณภาพยิ่งขึ้น

## บทที่ 2 แนวคิด และทฤษฎีที่เกี่ยวข้อง

การจัดทำโครงการครั้งนี้เพื่อเป็นการศึกษาการสร้างสื่อการเรียนรู้ เรื่องการออกแบบป้าย โฆษณาโดยใช้โปรแกรม Adobe Photoshop CS6 คณะผู้จัดทำได้ศึกษาแนวคิดทฤษฎีที่เกี่ยวข้องไว้ ดังต่อไปนี้

- 2.1 ความหมายของโปรแกรม Adobe Photoshop CS6
- 2.2 ส่วนประกอบของโปรแกรม Adobe Photoshop CS6
- 2.3 เครื่องมือพื้นฐานของโปรแกรม Adobe Photoshop CS6
- 2.4 ความสามารถของโปรแกรม Adobe Photoshop CS6
- 2.5 คุณสมบัติของโปรแกรม Adobe Photoshop CS6
- 2.7 ความหมายและความสำคัญของ Layer โปรแกรม Adobe Photoshop CS6
- 2.6 ประโยชน์ของโปรแกรม Adobe Photoshop CS6
- 2.8 การเปิดพื้นที่การใช้งาน การนำภาพเข้าใช้งาน และการบันทึกงานงาน

#### ความหมายของโปรแกรม Adobe Photoshop CS6

โปรแกรม Adobe Photoshop CS6 เป็นโปรแกรมที่มีความสามารถในการออกแบบ กราฟฟิก เพื่อนำไปใช้ร่วมกับงานในด้านต่างๆ เช่น งานกราฟิกที่เกี่ยวกับสื่อสิ่งพิมพ์ทุกประเภท งาน กราฟิกบนเว็บไซต์และการตกแต่งภาพถ่ายจากกล้องดิจิตอลซึ่งอาจกล่าวได้ว่าเป็นโปรแกรมที่มีผู้นิยม ้นำมาใช้ในการออกแบบและตกแต่งภาพถ่ายกันมากที่สุด โปรแกรม Adobe Photoshop CS6เป็น ้โปรแกรมที่ใช้ในการสร้างภาพและ การตกแต่งภาพที่กำลังเป็นที่นิยมอย่างสูงสุด ในปัจจุบันเนื่องจาก เป็นโปรแกรมที่ทำงานได้อย่างมีประสิทธิภาพ และผลงานที่ได้เหมาะที่จะใช้กับงานสิ่งพิมพ์ นิตยสาร ้งานมัลติมิเดีย และสร้างกราฟฟิกสำหรับเว็บที่นับวันกำลังพัฒนาไปอย่างไม่หยุดยั้งและถึงแม้ว่า โปรแกรม Adobe Photoshop CS6 จะเป็นโปรแกรมที่มีประสิทธิภาพสูง แต่การใช้งานกลับไม่ ยาก อย่างที่หลายคนคิด เราสามารถเรียนรู้การใช้งานในโปรแกรม Adobe Photoshop CS6 ได้ ้อย่างรวดเร็ว แม้ว่าเราจะมีพื้นฐานทางคอมพิวเตอร์ไม่มากก็ตาม สำหรับคนที่ต้องการตัดต่อหรือแก้ไข รูปภาพ มันเป็นโปรแกรมตัดต่อและแก้ไขรูปภาพต่างๆ ที่มีเครื่องมือการใช้งานด้วยฟังก์ชั่นที่ครบครัน และได้มาตรฐานที่สุด หากพูดถึงกระแสความนิยมแล้ว ทำงานได้ราบรื่น ไม่กินทรัพยากรเครื่อง ซึ่ง ้เหตุผลเหล่านี้จะทำให้คุณใช้โปรแกรมตัดต่อหรือแก้ไขรูปภาพ โดยใช้เวลาเพียงไม่นาน นอกจากนี้ โปรแกรม Adobe Photoshop CS6 ยังเป็นโปรแกรมสร้างและแก้ไขรูปภาพอย่างมืออาชีพ โดยเฉพาะนักออกแบบในทุกวงการย่อมรู้จักโปรแกรมตัวนี้ดี โปรแกรม Adobe Photoshop CS6 เป็นโปรแกรมที่มีเครื่องมือมากมายเพื่อสนับสนุนการสร้างงานประเภทสิ่งพิมพ์ งานวิดีทัศน์ งาน น้ำเสนอ งานมัลติมีเดีย ตลอดจนงานออกแบบและพัฒนาเว็บไซต์

## ส่วนประกอบของโปรแกรม Adobe Photoshop CS6

เมื่อกดคลิกเข้าสู่โปรแกรม หน้าจอจะแสดงรูปร่างหน้าตาของโปรแกรมขึ้น ในลักษณะ หน้าตา ดังต่อไปนี้

1.หน้าแรกเมื่อเข้าสู่โปรแกรม

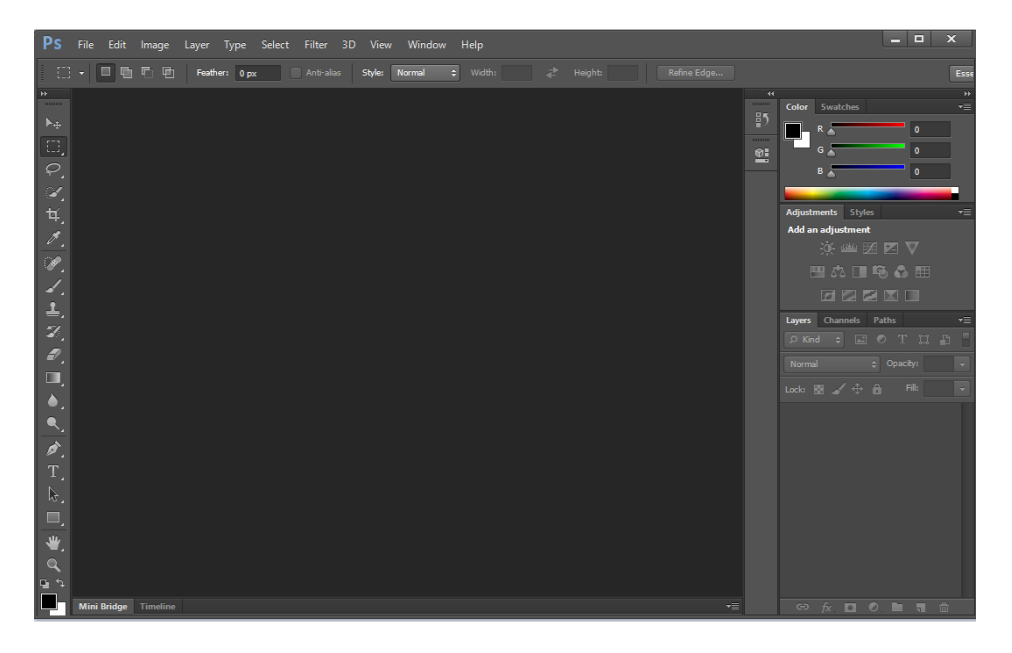

ภาพที่ 1 หน้าแรกเมื่อเข้าสู่โปรแกรม Adobe Photoshop CS6

2. ส่วนประกอบต่างๆ บนหน้าจอเมื่อเข้าสู่โปรแกรม ก่อนการเข้าใช้งาน

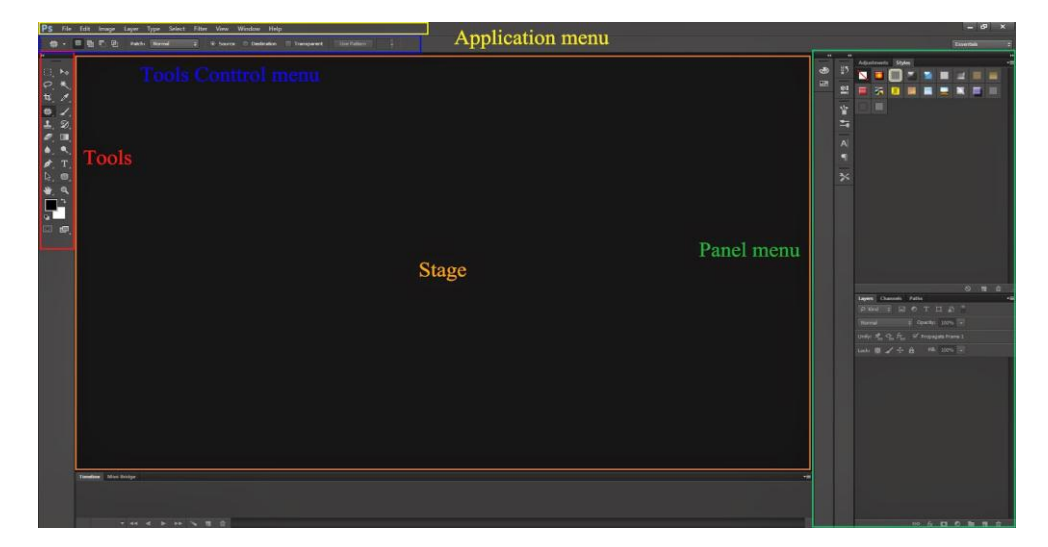

ภาพที่ 2 ส่วนประกอบต่างๆ บนหน้าจอเมื่อเข้าสู่โปรแกรม ก่อนการเริ่มใช้งาน

## มีส่วนสำคัญหลักที่ต้องรู้ดังนี้

1. เมนูของโปรแกรม Application menu หรือ Menu bar ประกอบด้วย

 File หมายถึง รวมคำสั่งที่ใช้จัดการกับไฟล์รูปภาพ เช่น สร้างไฟล์ใหม่, เปิด, ปิด, บันทึกไฟล์, นำเข้าไฟล์, ส่งออกไฟล์ และอื่น ๆ ที่เกี่ยวกับไฟล์

 Edit หมายถึง รวมคำสั่งที่ใช้สำหรับแก้ไขภาพ และปรับแต่งการทำงานของโปรแกรมเบื้องต้น เช่น ก๊อปปี้, วาง, ยกเลิกคำสั่ง, แก้ไขเครื่องมือ และอื่น ๆ

3. Image หมายถึง รวมคำสั่งที่ใช้ปรับแต่งภาพ เช่น สี, แสง, ขนาดของภาพ (image size), ขนาดของเอกสาร (canvas), โหมดสีของภาพ, หมุนภาพ และอื่น ๆ

4. Layer หมายถึง รวมคำสั่งที่ใช้จัดการกับเลเยอร์ ทั้งการสร้างเลเยอร์, แปลงเลเยอร์ และการ จัดการกับเลเยอร์ในด้านต่าง ๆ

5. select รวม คำสั่งเกี่ยวกับการเลือกวัตถุหรือพื้นที่บนรูปภาพ (Selection) เพื่อนำไปใช้งาน ร่วมกับคำสั่งอื่น ๆ เช่น เลือกเพื่อเปลี่ยนสี, ลบ หรือใช้เอฟเฟ็กต์ต่าง ๆ กับรูปภาพ

6. Filter เป็นคำสั่งการเล่น Effects ต่างๆสำหรับรูปภาพและวัตถุ

7. View เป็นคำสั่งเกี่ยวกับมุมมองของภาพและวัตถุในลักษณะต่างๆ เช่น การขยายภาพและย่อ ภาพให้ดูเล็ก

8. Window เป็นส่วนคำสั่งในการเลือกใช้อุปกรณ์เสริมต่างๆที่จำเป็นในการใช้สร้าง Effects ต่างๆ

9. Help เป็นคำสั่งเพื่อแนะนำเกี่ยวกับการใช้โปรแกรมๆและจะมีลายละเอียดของโปรแกรมอยู่ใน นั้น

2. เมนูของพื้นที่ทำงาน Panel menu

Panel (พาเนล) เป็นวินโดว์ย่อย ๆ ที่ใช้เลือกรายละเอียด หรือคำสั่งควบคุมการทำงานต่าง ๆ ของโปรแกรม ใน Photoshop มีพาเนลอยู่เป็นจำนวนมาก เช่น พาเนล Color ใช้สำหรับเลือกสี, พาเนล Layers ใช้สำหรับจัดการกับเลเยอร์ และพาเนล Info ใช้แสดงค่าสีตรงตำแหน่งที่ขี้เมาส์ รวมถึงขนาด/ตำแหน่งของพื้นที่ที่เลือกไว้ 3. พื้นที่ทำงาน Stage หรือ Panel

เป็นพื้นที่ว่างสำหรับแสดงงานที่กำลังทำอยู่

## 4. เครื่องมือที่ใช้งาน Tools panel หรือ Tools box

Tool Panel (ทูลพาเนล) หรือ กล่องเครื่องมือ จะประกอบไปด้วยเครื่องมือต่าง ๆ ที่ใช้ในการวาด ตกแต่ง และแก้ไขภาพ เครื่องมือเหล่านี้มีจำนวนมาก ดังนั้นจึงมีการรวมเครื่องมือที่ทำหน้าที่คล้าย ๆ กันไว้ในปุ่มเดียวกัน โดยจะมีลักษณะรูปสามเหลี่ยมอยู่บริเวณมุมด้านล่างดังภาพ 2 เพื่อบอกให้รู้ว่าใน ปุ่มนี้ยังมีเครื่องมืออื่นอยู่ด้วย

## 5. สิ่งที่ควบคุมเครื่องมือที่ใช้งาน Tools control menu หรือ Option bar

Option Bar (ออปชั่นบาร์) เป็นส่วนที่ใช้ปรับแต่งค่าการทำงานของเครื่องมือต่าง ๆ โดย รายละเอียดในออปชั่นบาร์จะเปลี่ยนไปตามเครื่องมือที่เราเลือกจากทูลบ็อกซ์ในขณะนั้น เช่น เมื่อเรา เลือกเครื่องมือ Brush (พู่กัน) บนออปชั่นบาร์จะปรากฏออปชั่นที่ใช้ในการกำหนดขนาด และลักษณะ หัวแปรง, โหมดในการระบายความโปร่งใสของสี และอัตราการไหลของสี เป็นต้น

# เครื่องมือพื้นฐานของโปรแกรม Adobe Photoshop CS6

Tool Panel (ทูลพาเนล) หรือ กล่องเครื่องมือ จะประกอบไปด้วยเครื่องมือต่าง ๆ ที่ใช้ใน การวาด ตกแต่ง และแก้ไขภาพ เครื่องมือเหล่านี้มีจำนวนมาก ดังนั้นจึงมีการรวมเครื่องมือที่ทำหน้าที่ คล้าย ๆ กันไว้ในปุ่มเดียวกัน โดยจะมีลักษณะรูปสามเหลี่ยมอยู่บริเวณมุมด้านล่างดังภาพ เพื่อบอก ให้รู้ว่าในปุ่มนี้ยังมีเครื่องมืออื่นอยู่ด้วย

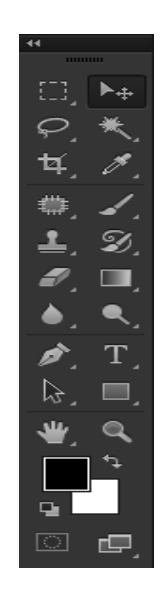

ภาพที่ 3 Tool Panel หรือกล่องเครื่องมือ

ทำการแบ่งกลุ่มเครื่องมือได้ดังภาพต่อไปนี้

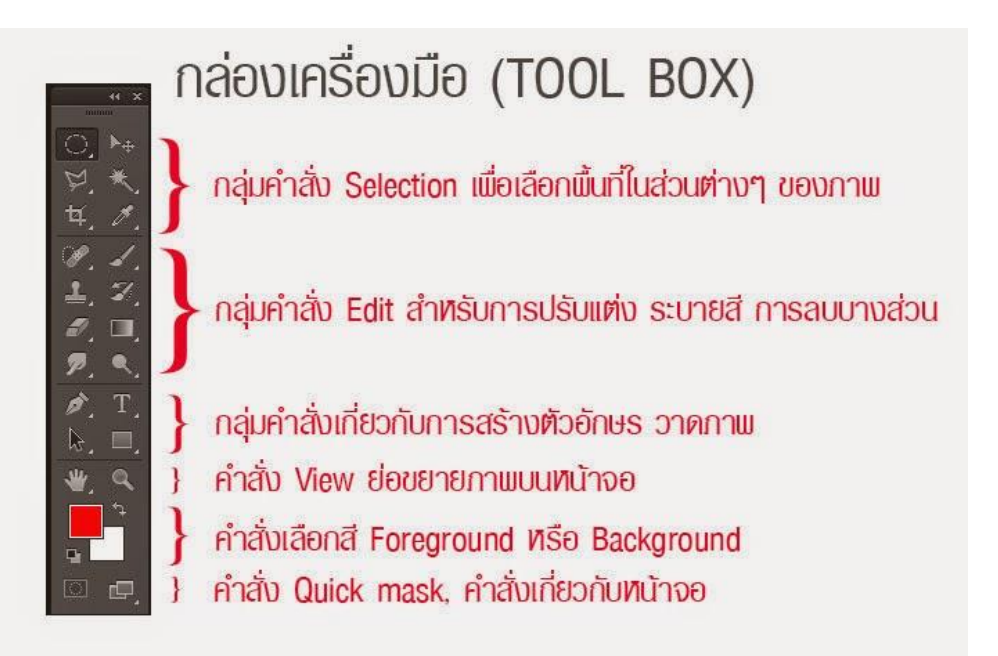

ภาพที่ 4 กลุ่มคำสั่งเครื่องมือ Tool Box

เครื่องมือแต่ละชิ้นมีคุณสมบัติดังนี้

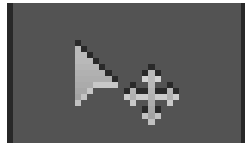

ภาพที่ 5 Move ใช้สำหรับเลือกพื้นที่บนภาพเป็นรูปสี่เหลี่ยม วงกลม วงรี หรือเลือกเป็นแถวคอลัมน์ ขนาด 1 พิกเซล

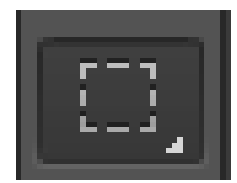

ภาพที่ 6 Marquee ใช้สำหรับย้ายพื้นที่ที่เลือกไว้ของภาพ หรือย้ายภาพในเลเยอร์หรือย้ายเส้นไกด์

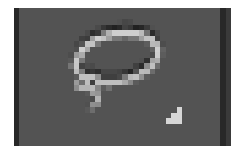

# ภาพที่ 7 Lasso ใช้เลือกพื้นที่บนภาพเป็นแนวเขตแบบอิสระ

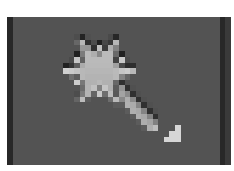

# ภาพที่ 8 Magic Wand ใช้เลือกพื้นที่ด้วยวิธีระบายบนภาพ หรือเลือกจากสีที่ใกล้เคียงกัน

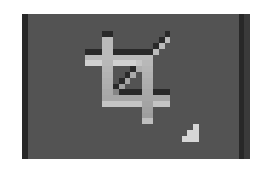

ภาพที่ 9 Crop ใช้ตัดขอบภาพ

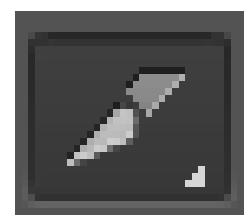

ภาพที่ 10 Slice ใช้ตัดแบ่งภาพเพื่อบันทึกไฟล์ภาพย่อย ๆ ที่เรียกว่าสไลซ์ (Slice)สำหรับนำไปสร้างเว็บเพจ

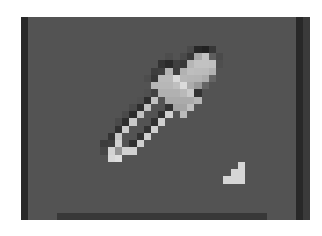

ภาพที่ 11 Eyedropper ใช้เลือกสีจากสีต่าง ๆ บนภาพ

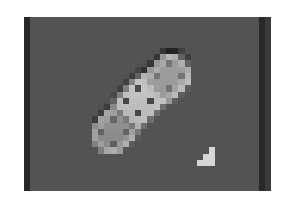

ภาพที่ 12 Healing Brush ใช้ตกแต่งลบรอยตำหนิในภาพ

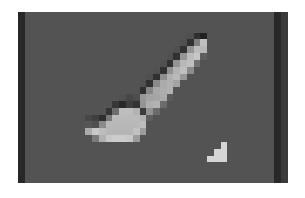

ภาพที่ 13 Brush ใช้ระบายลงบนภาพ

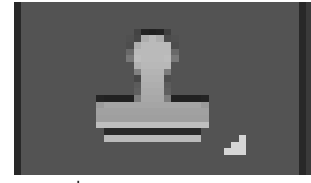

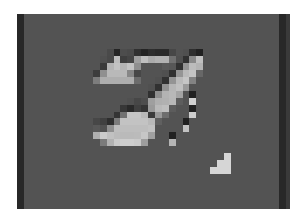

ภาพที่ 15 History Brush ใช้ระบายภาพด้วยภาพของขั้นตอนเดิมที่ผ่านมา หรือภาพของสถานะเดิมที่บันทึกไว้

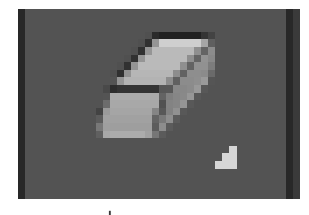

ภาพที่ 16 Eraser ใช้ลบภาพบางส่วนที่ไม่ต้องการ

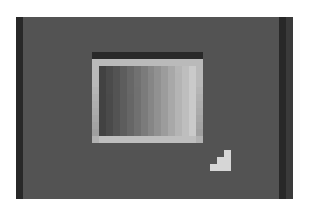

ภาพที่ 17Gradient ใช้เติมสีแบบไล่ระดับโทนสีหรือความทึบ

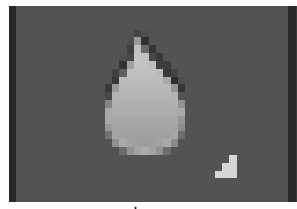

ภาพที่ 18 Blur ใช้ระบายภาพให้เบลอ

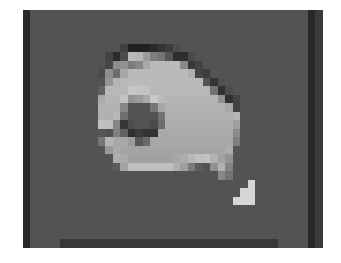

ภาพที่ 19 Bern ใช้ระบายเพื่อให้ภาพมืดลง

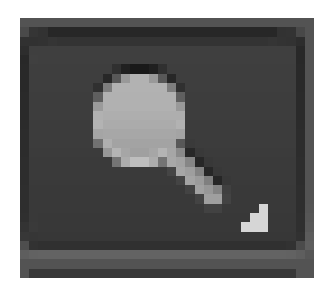

ภาพที่ 20 Dodge ใช้ระบายเพื่อให้ภาพสว่างขึ้น

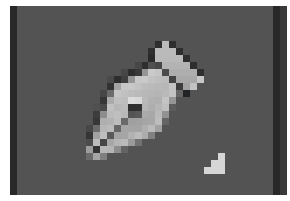

ภาพที่ 21 pen ใช้วาดเส้นพาธ (Path)

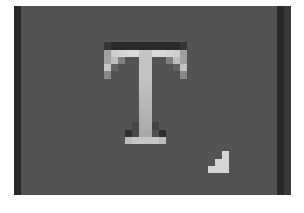

ภาพที่ 22 Horizontal Type ใช้พิมพ์ตัวอักษรหรือข้อความลงบนภาพ

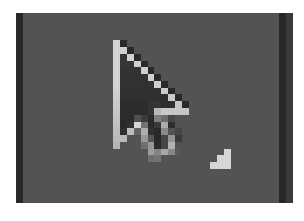

ภาพที่ 23 Path Selection ใช้เลือกและปรับแต่งรูปทรงของเส้นพาธ

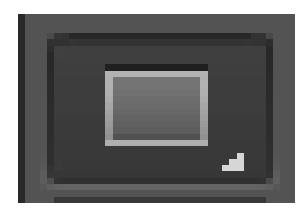

ภาพที่ 24 Rectangle ใช้วาดรูปทรงเรขาคณิตหรือรูปทรงสำเร็จรูป

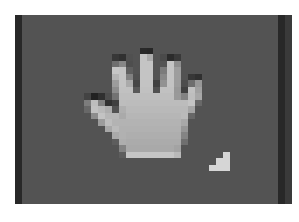

ภาพที่ 25 Hand ใช้เลื่อนดูส่วนต่าง ๆ ของภาพ

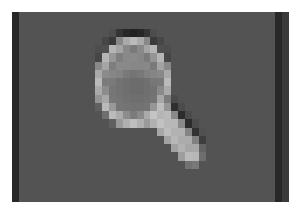

ภาพที่ 26 Zoom ใช้ย่อหรือขยายมุมมองภาพ

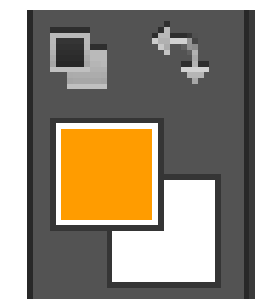

ภาพที่ 27 set Foreground Color, Set Background Color ใช้สำหรับกำหนดสี

Foreground Color และ Background Color

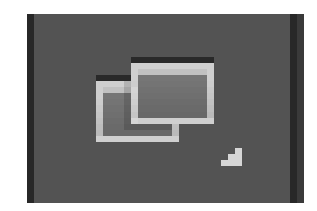

ภาพที่ 28 เปิดแสดงหน้ากระดาษ แบบ Full screen

## ความสามารถของโปรแกรม Adobe Photoshop CS6

- ตกแต่งหรือแก้ไขรูปภาพ
- ตัดต่อภาพบางส่วน หรือที่เรียกว่า crop ภาพ
- เปลี่ยนแปลงสีของภาพ จากสีหนึ่งเป็นอีกสีหนึ่งได้
- สามารถลากเส้น แบบฟรีสไตล์ หรือใส่รูปภาพ สี่เหลี่ยม วงกลม หรือสร้างภาพได้ อย่างอิสระ
- มีการแบ่งชั้นของภาพเป็น Layer สามารถเคลื่อนย้ายภาพได้เป็นอิสระต่อกัน
- การทำ cloning ภาพ หรือการทำภาพซ้ำในรูปภาพเดียวกัน
- เพิ่มเติมข้อความ ใส่ effect ของข้อความได้

 Brush หรือแปรงทาสี ที่สามารถเลือกรูปแบบสำเร็จรูปในการสร้างภาพได้ และอื่นๆ อีกมากมาย

นอกจากนี้ ยังมีโปรแกรมเสริมที่ช่วยให้การตกแต่งภาพด้วย Photoshop เป็นเรื่องง่ายๆ อีก นั่นคือ Plug-ins ของ Photoshop ซึ่งได้แก่ การปรับภาพจากภาพถ่าย มาเป็นภาพแบบวาดด้วยสีน้ำ ภาพ ลายการ์ตูน เป็นภาพลายเส้น เป็นต้น สำหรับ Plug-ins ที่เป็นที่นิยมใช้กับ Photoshop ได้แก่

- AlienSkin Eye Candy
- Extensis Photo Frame
- Extensis Photo Graphics
- Extensis Photo Tools
- Kai's Power Tools

#### คุณสมบัติของโปรแกรม Adobe Photoshop CS6

โปรแกรม Photo shop เป็นโปรแกรมในตระกูล Adobe ที่ใช้สำหรับตกแต่งภาพถ่ายและ ภาพกราฟฟิก ได้อย่างมีประสิทธิภาพ ไม่ว่าจะเป็นงานด้านสิ่งพิมพ์ นิตยสาร และงานด้านมัลติมีเดีย อีกทั้งยังสามารถ retouching ตกแต่งภาพและการสร้างภาพ ซึ่งกำลังเป็นที่มนิยมสูงมากในขณะนี้ เราสามารถใช้โปรแกรม Photoshop ในการตกแต่งภาพ การใส่ Effect ต่าง ๆให้กับภาพ และ ตัวหนังสือ การทำภาพขาวดำ การทำภาพถ่ายเป็นภาพเขียน การนำภาพมารวมกัน การ Retouch ตกแต่งภาพต่าง

เราสามารถเรียนรู้วิธีการใช้โปรแกรม Adobe Photoshop นี้ได้ด้วยตัวเอง คุณสามารถที่จะ ทำการแก้ไขภาพ ตกแต่งภาพ ซ้อนภาพในรูปแบบต่างๆ ได้อย่างง่ายดาย และสิ่งที่ขาดไม่ได้ก็คือ การ ใส่ข้อความประกอบลงในภาพด้วย และเนื่องด้วย Adobe Photoshop มีการพัฒนาโปรแกรมมา อย่างต่อเนื่อง ทำให้เราจำเป็นต้องศึกษาคำสั่งต่างๆ ให้เข้าใจ แต่ที่สำคัญ เมื่อคุณเรียนรู้การใช้คำสั่งใน เวอร์ชั่นเก่า คุณก็ยังคงสามารถนำไปประยุกต์ใช้กับเวอร์ชั่นใหม่ๆ ได้ด้วย

## ความหมายและความสำคัญของ Layer โปรแกรม Adobe Photoshop CS6

Layer ชิ้นงานย่อย หรือเรียกให้เข้าใจง่ายคือ ชั้นของชิ้นงานใหญ่ เป็นหลักการทำงาน ของโปรแกรม Photoshop นั่นคือการนำชั้นต่างๆ มาผสมกันเพื่อปรับแต่งให้เกิดความสวยงามมาก ขึ้น

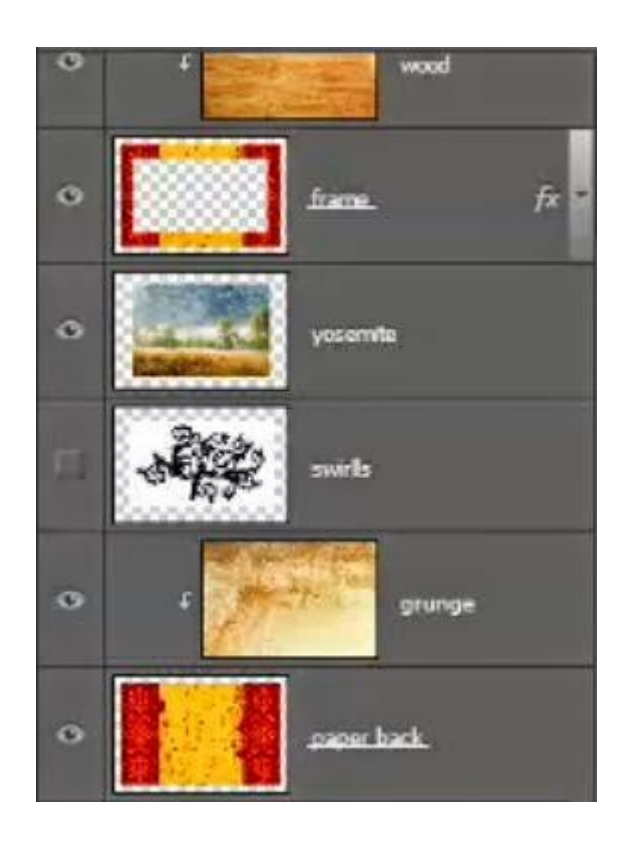

ภาพที่ 29 หน้าต่างแสดง Layer

สามารถทำอะไรกับเลเยอร์

แสดงหรือซ่อน (Show or Hide Layer) การคลิกที่รูปดวงตาแต่ละครั้ง จะเป็นการเปิดเพื่อแสดง หรือ ปิดเพื่อซ่อนสิ่งที่อยู่ในเลเยอร์ เช่น ถ้าเราไม่ต้องการให้แสดงภาพของเลเยอร์ใดก็ทำการปิดหรือซ่อน ไป

คัดลอก และ ทำซ้ำเลเยอร์ (Copy and Duplicate Layer) แบ่งเป็น การคัดลอกแลเยอร์จากชิ้นงาน หนึ่งไปยังอีกชิ้นงานหนึ่ง ทำได้หลายวิธี

คลิกเลเยอร์ที่ต้องการทำการคัดลอก ใช้โปรแกรมเมนู Edit เลือก Copy หรือกดปุ่ม Ctrl C คลิก Tab ของชิ้นงานที่เราต้องการจะให้เลเยอร์นั้นมาวางไว้แล้วคลิก Edit เลือก Paste หรือ กดปุ่ม Ctrl V

คลิกเลเยอร์ที่ต้องการทำการคัดลอก คลิกขวาที่เม้าส์ เลือก Duplicate Layer จะได้หน้าต่าง ตามภาพด้านล่าง ใส่ชื่อในช่อง Destination ให้เป็นชื่อชิ้นงานที่เราต้องการนำเลเยอร์นี้ไปไว้ คลิกเลเยอร์ที่ต้องการทำการคัดลอกค้างไว้ แล้วลากไปยังอีก Tab ของอีกชิ้นหนึ่งโดยตรง

| Duplicate Lay | er                 |        |
|---------------|--------------------|--------|
| Duplicate:    | คัดลอกเลเยอร์      | ОК     |
| As:           | ศัตลอกเลเยอร์ copy | Cancel |
| Destinatio    | 1                  |        |
| Document:     | Untitled-1         | •      |
| Name:         |                    |        |

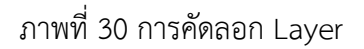

# การคัดลอกเลเยอร์ในชิ้นงานเดียวกัน

- คลิกที่เลเยอร์ ใช้โปรแกรมเมนู Layer เลือก Duplicate Layer จะมีหน้าต่างเหมือนภาพที่
  ด้านบนเช่นกัน แต่ช่อง Destination ไม่ต้องกำหนดชื่อชิ้นงานอื่น
- คลิกที่เลเยอร์ ใช้โปรแกรมเมนู Layer เลือก New เลือก Layer via Copy (คีย์ลัด Ctrl + J)
- คลิกที่เลเยอร์นั้น และกดคีย์ Alt พร้อมกับลากเลเยอร์ไปยังตำแหน่งใน Panel ที่ต้องการวาง ปล่อยเม้าส์

## ย้ายตำแหน่งเลเยอร์ (Move Layer)

ขั้นตอนการทำคล้ายกับการคัดลอก เพียงเปลี่ยนคำสั่งจาก Edit - Copy เป็น Edit Cut หรือ Ctrl X ในกรณีที่ย้ายคนละชิ้นงาน แต่ถ้าชิ้นงานเดียวกันเพียงคลิกที่เลเยอร์ และทำการเลื่อนไปยัง ตำแหน่งบน Panel ที่ต้องการเท่านั้น

## เพิ่มเลเยอร์ (Add Layer)

เพียงแค่คลิกไอคอน Create a new Layer ซึ่งอยู่ด้านล่างของ Layer Panel ติดกับรูปถัง ก็ จะได้เลเยอร์เพิ่มแล้ว หรือถ้าต้องการใช้คำสั่งจากเมนูโปรแกรม เลือก Layer เลือก New เลือก Layer ตั้งชื่อ และ Enter ก็ได้เหมือนกัน

#### ลบเลเยอร์ (Delete Layer)

วิธีลบเลเยอร์ทำโดย คลิกที่เลเยอร์ที่ต้องการลบ กดปุ่ม Backspace หรือใช้โปรแกรมเมนู Layer เลือก Delete เลือก Layer หรือโดยการคลิกที่เลเยอร์แล้วลากมาที่รูปถัง

# การล็อค และ ปลดล็อค เลเยอร์ (Lock and Unlock Layer)

การล็อคเลเยอร์ ทำได้โดย คลิกที่เลเยอร์ที่ต้องการล็อค แล้วคลิกที่รูปกุญแจ ส่วนการปลด ล็อคก็เพียงทำซ้ำขั้นตอนเดียวกัน

## การปลดล็อคเลเยอร์ Background

วิธีปลดล็อคทำได้โดย ดับเบิ้ลคลิกที่เลเยอร์ จะมีหน้าต่างดังภาพขึ้นมา จะตั้งชื่อเลเยอร์ใหม่ หรือไม่ก็ได้ เลเยอร์นั้นก็จะปลดล็อคเป็นเลเยอร์ธรรมดา

# ตั้งชื่อเลเยอร์ (Name Layer)

วิธีตั้งชื่อให้กับเลเยอร์ ทำโดยดับเบิ้ลคลิกที่ชื่อบนเลเยอร์นั้น และพิมพ์ชื่อ เสร็จแล้ว Enter สำหรับ Photoshop CS6 เมื่อพิมพ์ชื่อเลเยอร์หนึ่งเสร็จแล้ว สามารถกด Tab เพื่อเลื่อนไปยังเลเยอร์ อื่นเพื่อทำการพิมพ์ชื่อได้เลย ไม่ต้องมาทำซ้ำขั้นตอนเดิม ทำให้ประหยัดเวลาได้มาก

## คลิปปิ้งเลเยอร์ (Clipping Layer)

หมายถึงการทำให้เลเยอร์หนึ่งมีผลกับอีกเลเยอร์หนึ่งเท่านั้น ไม่ไปกระทบเลเยอร์อื่นซึ่งอยู่ถัด ลงไป อ่านแล้วคงจะ งง ลองดูภาพด้านล่างนะครับ จากภาพจะเห็นเลเยอร์ Wood Gain ซึ่งเป็นลาย ไม้ ผมต้องการให้ลายไม้นี้มีผลกับกรอบภาพซึ่งเป็นเลเยอร์ Frame ที่อยู่ถัดลงไปด้านล่างเท่านั้น ผม จึงใช้การ Clipping ซึ่งจะเห็นลูกศรอยู่ที่ด้านหน้านของเลเยอร์ Wood Gain การทำเช่นนี้ จะทำให้ได้ กรอบภาพที่มีลายไม้สวยงามขึ้นมาแทนกรอบสีแดงเหลือง ในเลเยอร์ Frame

การทำ Clipping โดยการใช้คีย์ลัด ให้กดปุ่ม Alt แล้ววางเม้าส์ไว้ระหว่างทั้งสองเลเยอร์ จากนั้นคลิก หรือถ้าจะใช้คำสั่งโปรแกรมเมนู Layer เลือก Create Clipping Mask (คีย์ลัด Alt + Ctrl + G) ถ้าต้องการยกเลิกก็เพียงแค่ทำซ้ำวิธีเดิม โปรแกรมเมนู Layer เลือก Release Clipping Mask หรือ กดปุ่ม Alt แล้วคลิกเม้าส์ที่เดิมอีกครั้ง

#### ประโยชน์ของโปรแกรมAdobe Photoshop CS6

1.เป็นที่ดูไฟล์ภาพได้อย่างมีประสิทธิภาพ

ความสามารถนี้หมายรวมไปถึงการที่เราสามารถเสียบสายจากกล้องดิจิทัลแล้วสามารถดึง ภาพมาไว้ที่ Adobe Bridge ได้เลย หรือจะทำการ download ภาพจาก Card reader ก็ได้ เพราะ Adobe ได้เพิ่มความสามารถ Adobe Photo Downloader (APD) มาใน Adobe Bridge และสามารถ Preview ภาพได้อย่างรวดเร็วทั้งไฟล์ jpg หรือ RAW file นอกจากนี้ ยังสามารถดูภาพให้ถูกต้องตาม profile ภาพที่ฝังมาได้ด้วย และยังสามารถทำการเปรียบ เทียบภาพของภาพแต่ละภาพได้คล้ายกับความสามารถใน Adobe Lightroom นอกจากนี้ยัง สามารถ Zoom ดูภาพเฉพาะจุดได้อีกด้วย และเนื่องจาก Adobe Bridge สามารถ preview ไฟล์ ai, pdf ได้ ดังนั้นความสามารถที่ใช้กับภาพก็สามารถใช้ได้กับไฟล์เหล่านี้ด้วย 2.ปรับปรุงหน้าตาใหม่

ในเวอร์ชั่นนี้มีการปรับปรุงหน้าตาของกรอบเมนูต่างๆ ใหม่ มี Dock สำหรับใส่ icon ของ เมนูต่างๆ เพื่อให้ผู้ใช้งานสามารถเลือก palettes ออกมาใช้งานได้สะดวกขึ้น อย่างไรก็ตาม สำหรับผู้ที่ไม่คุ้นเคยกับ palettes หรือผู้ที่คล่องในการใช้ Shortcut อาจต้องทำความคุ้นเคย กับสัญลักษณ์ของ icon กันพอสมควร 3.เปิดภาพ .jpg หรือ tiff ให้เป็น RAW ไฟล์ได้

ใครที่นิยมปรับแต่งภาพแบบ raw fie ในเวอร์ชันนี้สามารถใช Adobe Photoshop เปิดภาพ ที่เป็น jpg หรือ tif ให้เป็น Format Photoshop Raw ได้ และหลังจากปรับแต่งแล้วยังสามารถ Save ไปเป็น dng ได้อีกด้วย

4.ปรับการต่อภาพแต่ละเลเยอร์อัตโนมัติ

ความสามารถนี้เหมาะสำหรับผู้ที่ชื่นชอบการต่อภาพด้วยคำสั่ง Photomerge เพราะคราวนี้ หลังจากที่เราเลือกคำสั่ง Automate>Photomerge ก็จะมีคำสั่ง Auto Align Leyer มาให้ หรือเมื่อเราทำงานนำภาพหลายๆ ภาพ มาประกอบกันเป็นหลาย layer ก็สามารถใช้คำสั่งนี้ ได้ที่ Edit> Auto-Align Layers นอกจากนั้นยังสามารเกลี่ยภาพของแต่ละ Layer ให้กลม กลืนกันได้ด้วย Edit>Auto-Blend Layers

5.ปรับภาพขาวดำ

ง่ายและเนียนกว่าเดิมเมื่อต้องการปรับภาพเป็นขาวดำด้วยคำสั่งใหม่ที่ Image>Adjustment>Black and White จะขึ้นหน้าต่างมาให้ปรับภาพได้อย่างง่ายๆ สามารถตรวจสอบน้ำหนักของภาพ ได้สะดวกขึ้น หรือต้องการเป็นภาพสีเดียวที่ไม่ใช่ขาวดำ ก็เลือกตรงคำสั่ง Tint ก็สามารถปรับภาพเป็น Tone สีต่างๆ ได้อย่างง่ายดาย 6.Curves และ Channel Mixer อัจฉริยะขึ้นมาก

การเลือกปรับภาพด้วย Curves จะมีการเปลี่ยนหน้าตาของวินโดวส์ใหญ่ขึ้นและมี Histogram ปรากฎให้เห็นเป็นพื้นหลัง นอกจากนี้ในส่วนของ Preset ก็มีค่า default มาให้ เลือกใช้ได้ เช่นเดียวกับการใช้คำสั่ง Channel Mixer ก็เช่นเดียวกัน

7.เลือกสิ่งที่ต้องการได้ง่ายและสะดวก

ผู้ที่ต้องใช้งาน Di-cut คงจะดีใจเมื่อเห็นเครื่องมือใหม่ Quick Selection Tool ที่ทำงาน เหมือนการใช้ Quick Mask แต่เป็นการใช้เครื่องมือ Select ที่เป็นเหมือนพู่กันไล่ไปตาม ขอบของวัตถุ การเลือกพื้นที่ความละเอียดขึ้นอยู่กับการปรับขนาดของ Tool เหมือนกับการ ปรับขนาดพู่กัน ใช้งานง่าย เมื่อเลือกใช้แล้วจะปรากฏความสามารถใหม่ขึ้นมาที่เรียกว่า Refine Edge ที่ช่วยให้การเลือกพื้นที่ที่ต้องการปรับเปลี่ยนไปเป็น Mask, Quick Mask .... และสามารถกำหนดลักษณะขอบของพื้นที่ที่เลือกให้เป็นแบบนุ่มนวล หรือเป็น Feather ก็ ได้

8.Clone Stamp ที่ง่ายสำหรับมือใหม่

ง่ายจริงๆ สำหรับมือใหม่ที่ต้องการจะทำการแต่งภาพด้วยเครื่องมือ Clone stamp ลองนึก ภาพดูหากเรามีภาพ Portrait บุคคล แล้วต้องการจะทำตาให้มีสี่ตา เราเพียงแค่นำภาพนี้เป็น สองภาพ แล้วเอามาซ้อนกันส่องดูกับแสงแดดว่าได้ตำแหน่งที่ต้องการหรือยัง เมื่อได้แล้วก็ ทำการกดภาพลงไปให้ติดกันก็จะได้อย่างที่ต้องการ

9.งานตกแต่งภาพถ่าย

เป็นการตกแต่งภาพถ่ายเก่า ๆ ให้คมชัดเหมือนใหม่ หรือทำการแก้ไขรูปถ่ายที่มืดไป สว่างไป มีเงาดำให้ภาพมีสีสันสดใสสมจริง นอกจากนั้นยังสร้างภาพล้อเลียน เช่น เอาใบหน้าของคนหนึ่งไป วางไว้บนตัวคนอีกคนหนึ่ง นำภาพบุคคลไปวางบนฉากหลังอื่น เป็นต้น 10.งานสิ่งพิมพ์

ไม่ว่าจะเป็นหนังสือ นิตยสาร โฆษณา เรียกได้ว่าเกือบทุกงานที่ต้องใช้รูป สามารถใช้ Photoshop รังสรรค์ภาพให้เป็นไปตามไอเดียที่เราวางไว้ได้

11.งานเว็บไซด์บนอินเตอร์เน็ต

ใช้สร้างภาพเพื่อตกแต่งเว็บไซด์ไม่ว่าจะเป็นเบ็คกราวด์ ปุ่มตอบโต้ แถบหัวเรื่อง ตลอดจน ภาพประกอบต่าง ๆ นอกจากนั้นยังสมารถออกแบบหน้าเว็บไซด์ด้วย Photoshop ได้ 12. งานออกแบบทางกราฟิก

ใช้ Photoshop ช่วยในการสร้างภาพ 3 มิติ การออกแบบปกหนังสือและผลิตภัณฑ์ การ ออกแบบการ์ดอวยพร เป็นต้น

# การเปิดพื้นที่การใช้งาน การนำภาพเข้าใช้งาน และการบันทึกงาน

การเปิดพื้นที่การใช้งานใหม่

1. ไปที่ Application menu เลือก File > New จะปรากฏหน้าต่างดังรูปด่านล่าง

|          |                |                | New          |   | ×             |
|----------|----------------|----------------|--------------|---|---------------|
|          | Name:          | Untitled-1     |              |   | ОК            |
| Preset:  | Custom         |                | v -          |   | Cancel        |
|          | Size;          |                |              | 4 | Save Preset   |
|          | Width:         | 297.01         | Millimeters  | ~ | Delete Preset |
|          | Height:        | 209.97         | Millimeters  | ~ |               |
|          | Resolution:    | 300            | Pixels/Inch  | ~ |               |
|          | Color Mode:    | CMYK Color 🗸   | 8 bit        | ~ |               |
| Backgrou | nd Contents:   | White          |              | ~ | Image Size:   |
| 🙁 Advan  | iced           |                |              |   | 33.2M         |
|          | Color Profile: | U.S. Web Coate | ed (SWOP) v2 | ¥ |               |
| Pixel /  | Aspect Ratio:  | Square Pixels  |              | ~ |               |

ภาพที่ 31 การสร้างพื้นที่การใช้งาน

- 2. จากรูปมีการกำหนดค่าต่างๆมากมาย
- ช่อง Name คือการกำหนดชื่อของชิ้นงาน
- ช่อง Preset คือ ชนิดของงานต่างๆ ที่กำหนดไว้ให้แล้ว มีให้เลือกมากมาย เช่น Web ,
  Photo ,U.S.paper , international paper
- ช่อง size จะสัมพันธ์กับช่อง Preset คือ ขนาดของงานแต่ละชนิด เช่น ค่า Preset เป็น International paper ช่อง Size ก็จะมีตัวเลือก คือ A4 , A3 , A2 ,A1 และอื่นๆ
- ช่อง width คือขนาดความกว้างของชิ้นงาน หากต้องการกำหนดเอง มีหน่วนให้เลือก 7 ชนิด
- ช่อง Hight คือขนาดความสูงของชิ้นงาน
- ช่อง Resolution คือ ความละเอียดของงาน มีหน่วยเป็น Pixelต่อนิ้ว และ Pixel ต่อ เซนติเมตร

- ช่อง Color mode คือชนิดของพื้นที่สีในการทำงาน มีให้เลือกหลากหลาย เช่น RGB , CMYK และมีค่าความละเอียดให้เลือกเป็น bit
- ช่อง Background Contents คือเลือกชนิดของ พื้นหลังงาน มี 3 แบบ คือ แบบขาว แบบสี และแบบโปร่งใส

เมื่อทำการกำหนดขนาดของงานเสร็จเรียบร้อยแล้ว ให้คลิปปุ่ม OK เพื่อทำการเปิดพื้นที่ การทำงานดังตัวอย่างภาพ เปิดพื้นที่งานขนาด A4 พื้นหลัง สีขาว

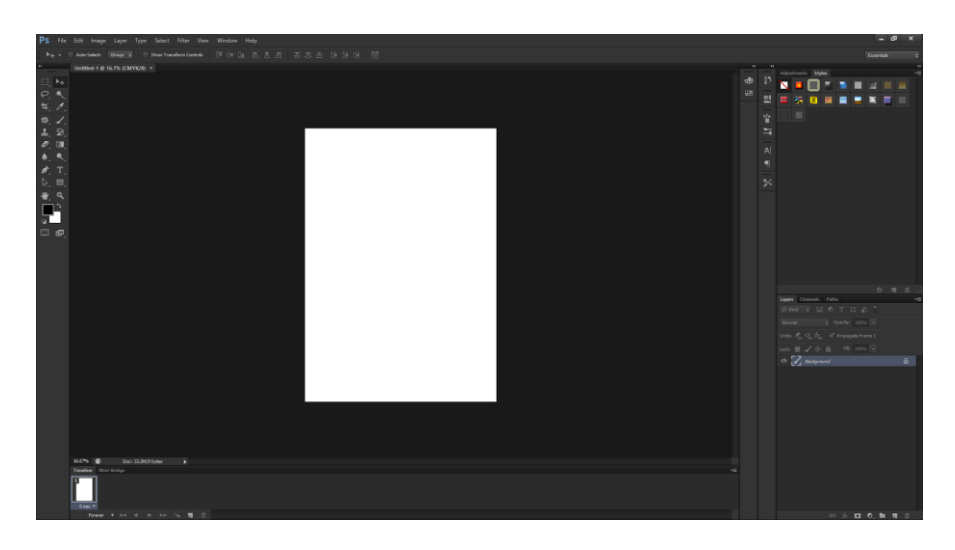

ภาพที่ 32 พื้นที่การทำงาน

การนำภาพเข้าใช้งาน

หากเรามีภาพที่ต้องการเปิดเข้าใช้งานในโปรแกรม ในทำการ ตามขั้นตอนต่อไปนี้ ไปที่ File > open เลือก Floder ที่มีรูปที่เราต้องการ เลือกรูปนั้นแล้วกด Open

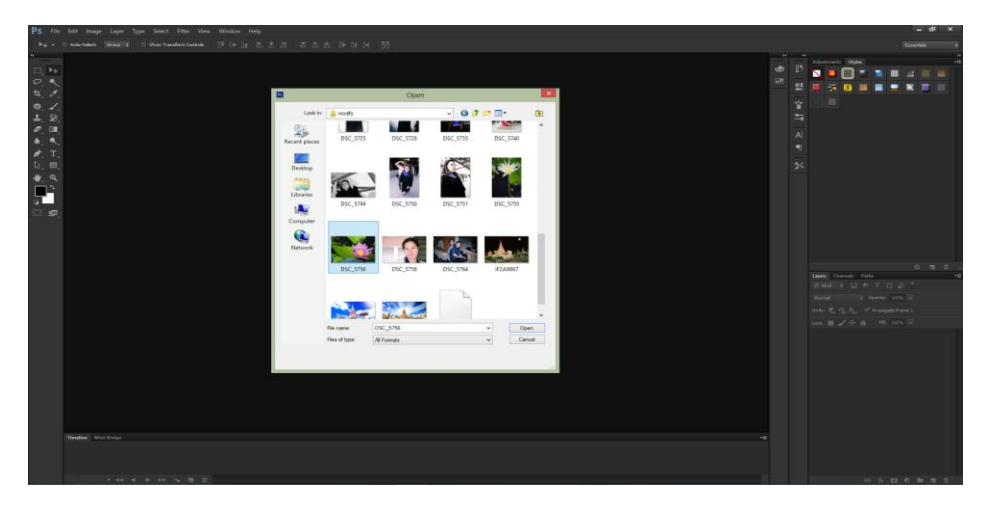

ภาพที่ 33 หน้าจอแสดงเมื่อต้องการเลือกรูป

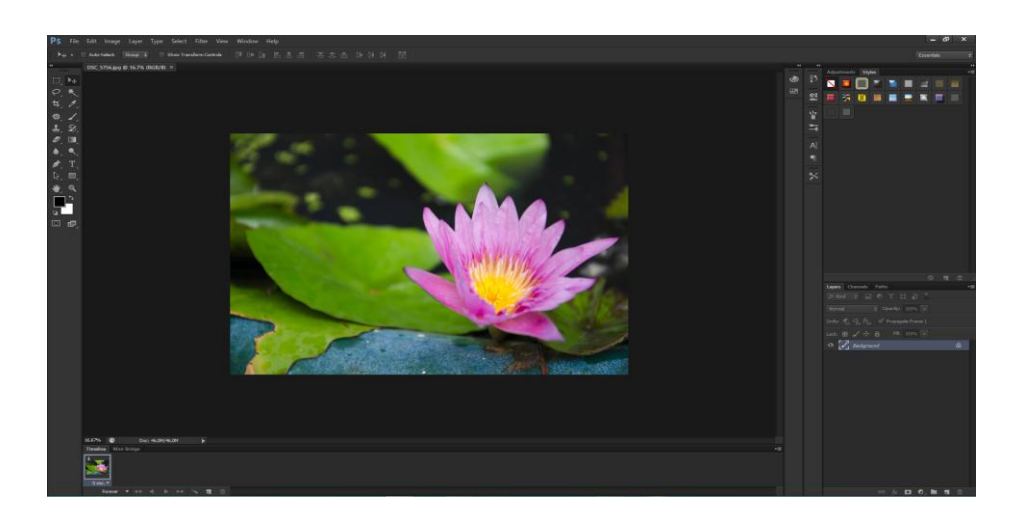

จะได้รูปมาปรากฎอยู่ที่ Stage หรือพื้นที่การทำงานดังรูป ตามตัวอย่างด้านล่าง ใช้รูปดอกบัว

ภาพที่ 34 รูปที่ต้องการจะปรากฏอยู่ที่ Stage

การบันทึกงาน

สมมุติว่า เราได้แต่งรูป พระทราย ดังตัวอย่างภาพด้านล่าง เสร็จเรียบร้อยแล้ว เราต้องการบันทึก การทำงาน ทำตามขั้นตอนดังต่อไปนี้

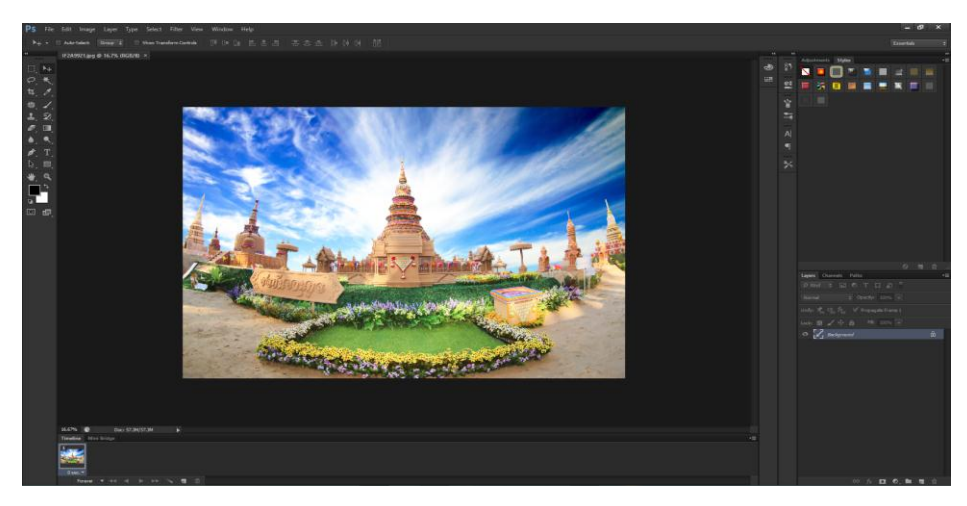

ภาพที่ 35 ตัวอย่างรูปที่เสร็จเรียบร้อยแล้ว

ไปที่ File > Save as จะปรากฏหน้าต่างดังรูปด้านล่าง

- ช่อง File name คือให้เราตั้งชื่องาน
- ช่อง Format คือ การบันทึกไฟล์งานประเภทต่างๆ เช่น PSD , JPEG , TIFF และอื่นๆ
- เมื่อเลือกเสร็จเรียบร้อยแล้ว กด Save ก็จะทำการบันทึกสำเร็จ

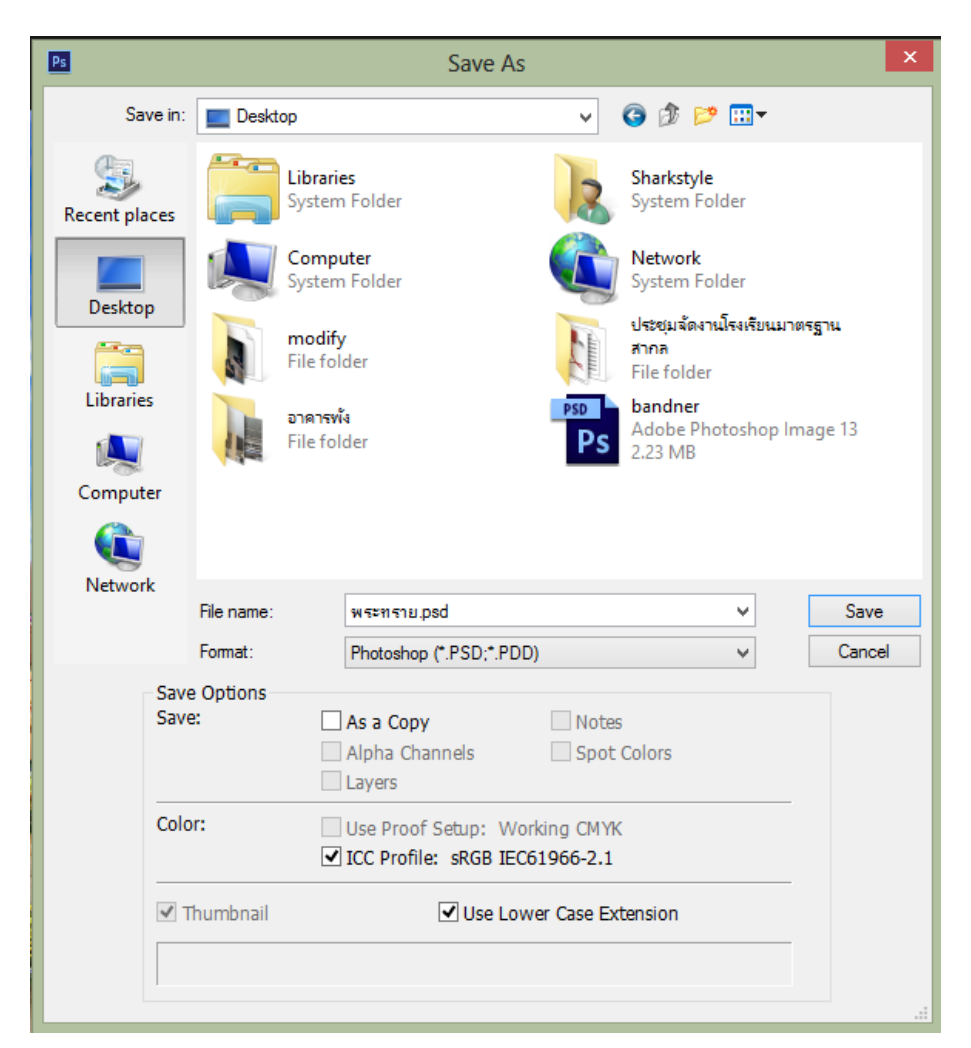

ภาพที่ 36 การบันทึกไฟล์งาน

## บทที่ 3 วิธีการดำเนินงานโครงการ

โครงการศึกษาการสร้างสื่อการเรียนรู้เรื่อง เรื่อง การออกแบบป้ายโฆษณาด้วยโปรแกรม Adobe Photoshop CS6 มีขั้นตอนและวิธีการดำเนินงานเรียงตามลำดับดังนี้

- 3.1 ศึกษาค้นคว้าข้อมูล
- 3.2 การออกแบบโครงการ
- 3.3 วิธีการดำเนินโครงการ
- 3.4 ขั้นตอนการประเมินผลงาน
- 3.5 ขั้นตอนการปรับปรุง

## ศึกษาค้นคว้าข้อมูล

- 3.1.1 ความหมายของโปรแกรม Adobe Photoshop CS6
- 3.1.2 ส่วนประกอบของโปรแกรม Adobe Photoshop CS6
- 3.1.3 เครื่องมือพื้นฐานของโปรแกรม Adobe Photoshop CS6
- 3.1.4 ความสามารถของโปรแกรม Adobe Photoshop CS6
- 3.1.5 คุณสมบัติของโปรแกรม Adobe Photoshop CS6
- 3.1.6 ความหมายและความสำคัญของ Layer โปรแกรม Adobe Photoshop CS6
- 3.1.7 ประโยชน์ของโปรแกรม Adobe Photoshop CS6
- 3.1.8 การเปิดพื้นที่การใช้งาน การนำภาพเข้าใช้งาน และการบันทึกงานงาน

## การออกแบบโครงการ

ผู้จัดทำโครงการได้มีการออกแบบโครงการโดยมีลักษณะ ดังนี้

1. โปรแกรม Adobe Photoshop CS6

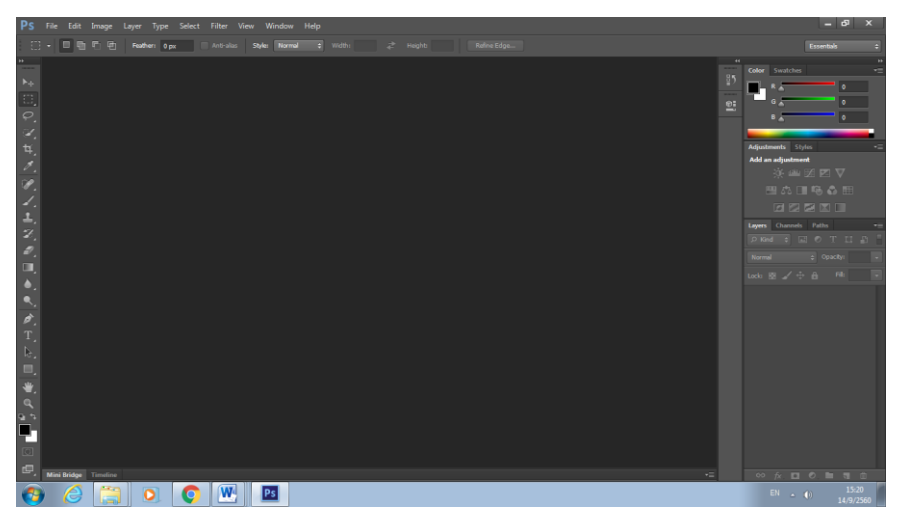

ภาพที่ 37 แสดงภาพหน้าต่างของโปรแกรม Adobe Photoshop CS6

## 2. เครื่องมือที่ใช้สร้างผลงาน

1) Menu Bar เป็นแถบเครื่องมือที่ใช้สำหรับรวบรวมคำสั่งย่อยทั้งหมด

PS File Edit Image Layer Type Select Filter 3D View Window Help

ภาพที่ 38 แสดงแถบเครื่องมือ Menu Bar

2) Tool Panel (ทูลพาเนล) หรือ กล่องเครื่องมือ จะประกอบไปด้วยเครื่องมือ ต่าง ๆ ที่ใช้ในการวาด ตกแต่ง และแก้ไขภาพ เครื่องมือเหล่านี้มีจำนวนมาก ดังนั้นจึงมีการรวมเครื่องมือที่ทำหน้าที่คล้าย ๆ กันไว้ในปุ่มเดียวกัน โดยจะมี ลักษณะรูปสามเหลี่ยมอยู่บริเวณมุมด้านล่างดังภาพ เพื่อบอกให้รู้ว่าในปุ่มนี้ยัง มีเครื่องมืออื่นอยู่ด้วย

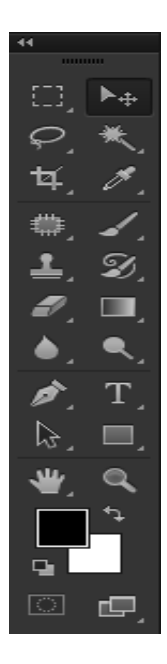

ภาพที่ 39 ภาพแถบเครื่องมือ Tool Panel (ทูลพาเนล)

3) Panel menu (พาเนล) เป็นวินโดว์ย่อย ๆ ที่ใช้เลือกรายละเอียด หรือคำสั่งควบคุมการทำงานต่าง ๆ ของโปรแกรม ใน Photoshop มีพาเนลอยู่เป็นจำนวนมาก เช่น พาเนล Color ใช้สำหรับเลือกสี, พาเนล Layers ใช้สำหรับจัดการกับเลเยอร์ และพาเนล Info ใช้แสดงค่าสีตรงตำแหน่งที่ชี้เมาส์ รวมถึงขนาด/ตำแหน่งของพื้นที่ที่เลือกไว้

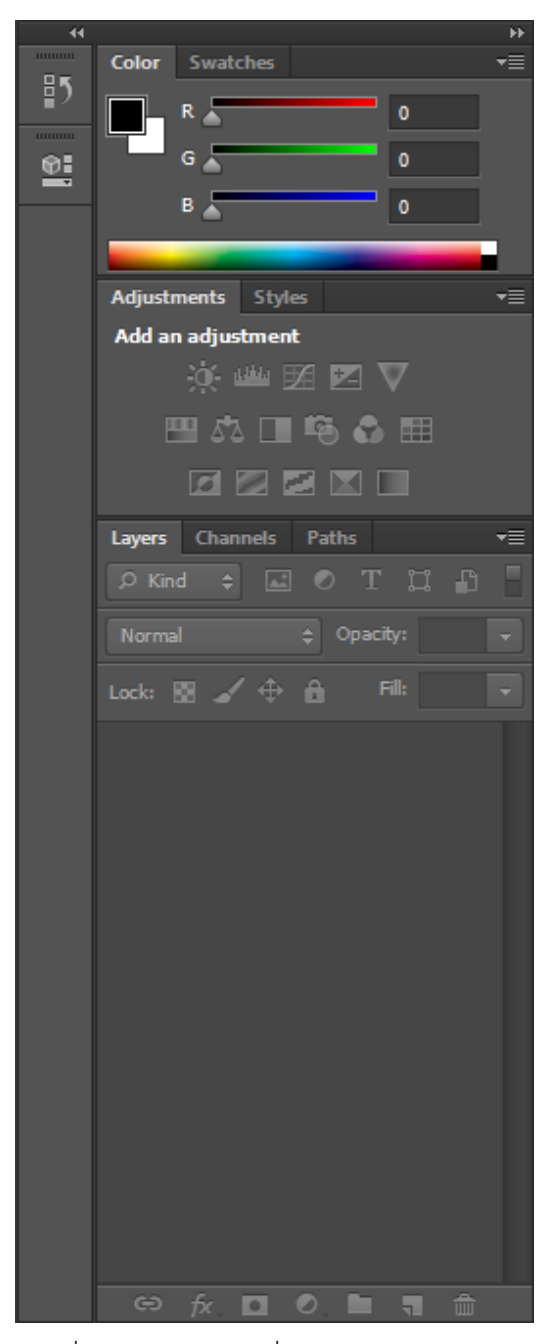

ภาพที่ 40 แสดงแถบเครื่องมือ Panel menu

## วิธีการดำเนินโครงการ

- 1. โครงการเรื่องการออกแบบป้ายโฆษณาด้วยโปรแกรม Adobe Photoshop CS6
- 2. วิธีการดำเนินโครงการ
- 1). เปิดโปรแกรม Adobe Photoshop CS6 โดยไปที่ Window คลิกที่ตัวโปรแกรม

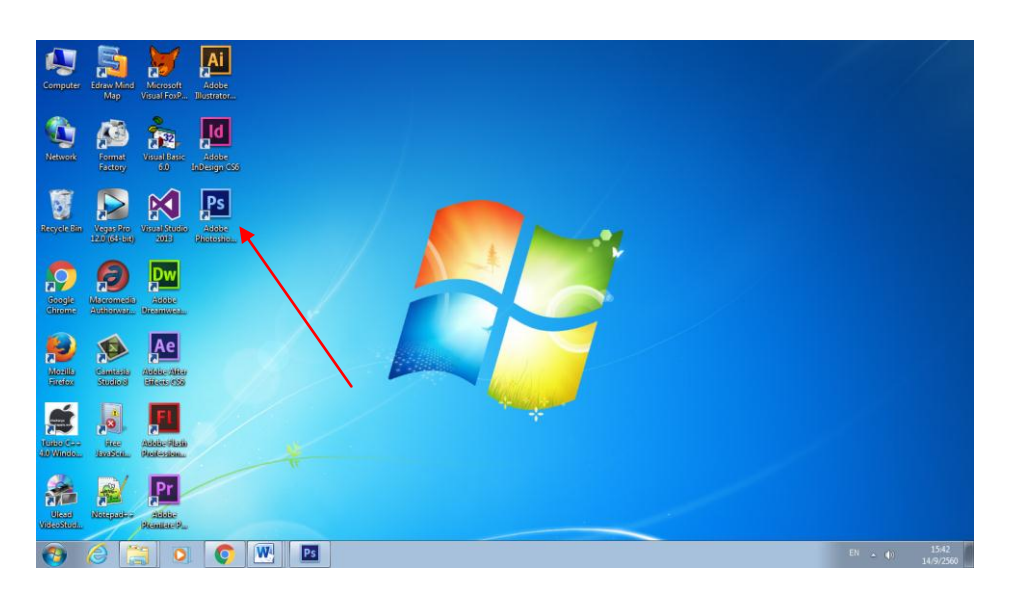

# ภาพที่ 41 ภาพการเข้าโปรแกรม

2) หน้าต่างโปรแกรม

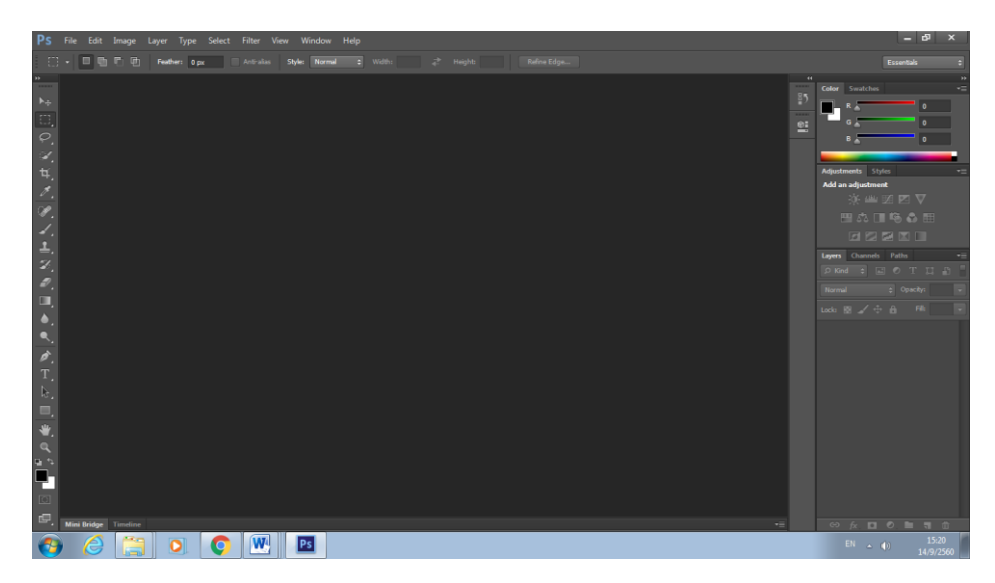

ภาพที่ 42 ภาพหน้าต่างโปรแกรม

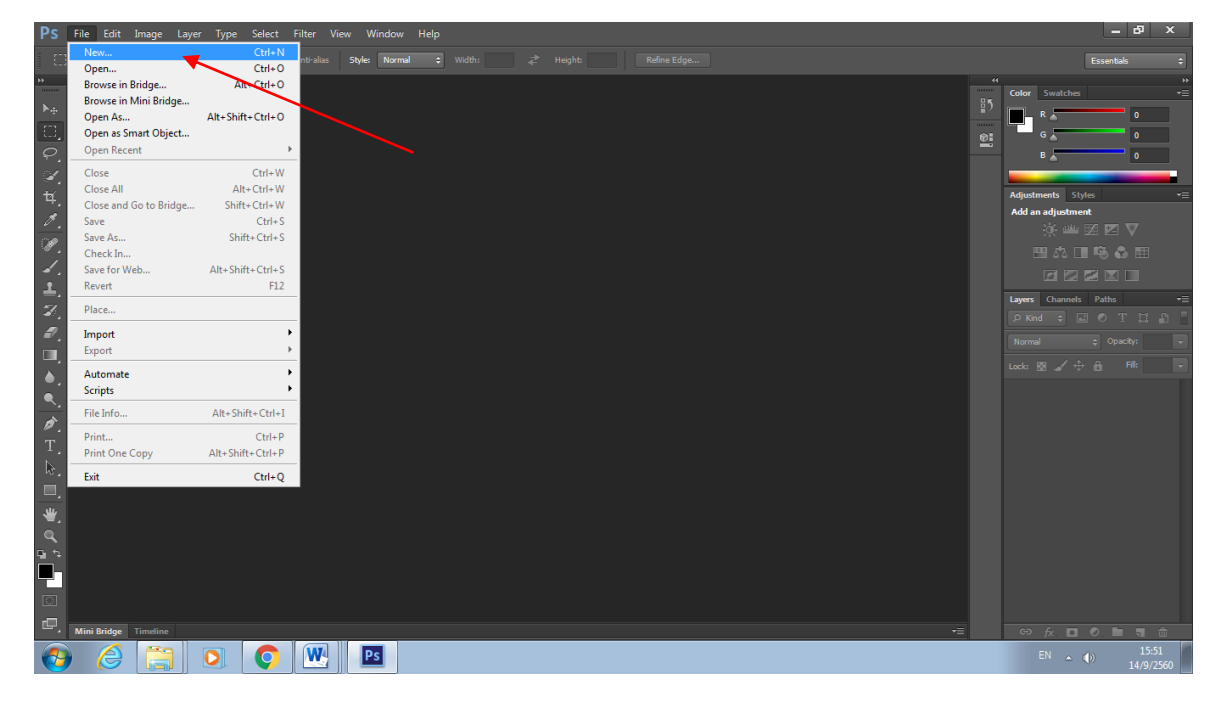

3) เมื่อเข้าโปรแกรมแล้ว ให้เลือกที่ File>New เพื่อทำการสร้างหน้ากระดาษ

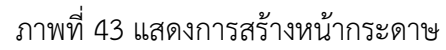

4) ตั้งชื่อหน้ากระดาษตามที่เราต้องการ

| Name:                | ป้าย      |             |   | ОК             |
|----------------------|-----------|-------------|---|----------------|
| Preset: Clipboard    | $\sim$    | •           |   | Cancel         |
| Size;                |           |             | - | Save Preset    |
| Width:               | 1366      | Pixels      | - | Delete Preset. |
| Height:              | 768       | Pixels      | - |                |
| Resolution:          | 72        | Pixels/Inch | ~ |                |
| Color Mode:          | RGB Color | 8 bit       | - | <b>`</b>       |
| Background Contents: | White     |             | • | Imago Sizo:    |
| S Advanced           |           |             |   | 3.00M          |

ภาพที่ 44 แสดงการตั้งชื่อหน้ากระดาษ

| New       |             |             |             |   | ×             |
|-----------|-------------|-------------|-------------|---|---------------|
|           | Name:       | ป้าย        |             |   | ОК            |
| Preset:   | Custom      |             | -           |   | Cancel        |
|           | Size;       |             |             | - | Save Preset   |
|           | Width:      | 1920        | Pixels      | • | Delete Preset |
|           | Height:     | 1080        | Pixels      | • |               |
|           | Resolution: | 72          | Rixels/Inch | • |               |
|           | Color Mode: | RGB Color 🔹 | 8 bit       | • |               |
| Backgroun | d Contents: | White       |             |   | Image Size:   |
| 😻 Advan   | ced         |             |             |   | 5.93M         |
|           |             |             |             |   | $\sim$        |

5) จากนั้นให้ตั้งค่าหน้ากระดาษ สูง 1080 กว้าง 1920 Resolution 72

ภาพที่ 45 การตั้งค่าความสูง ความกว้าง และResolution

6) จากนั้นจะได้หน้ากระดาษที่เป็นสีขาวดังรูป

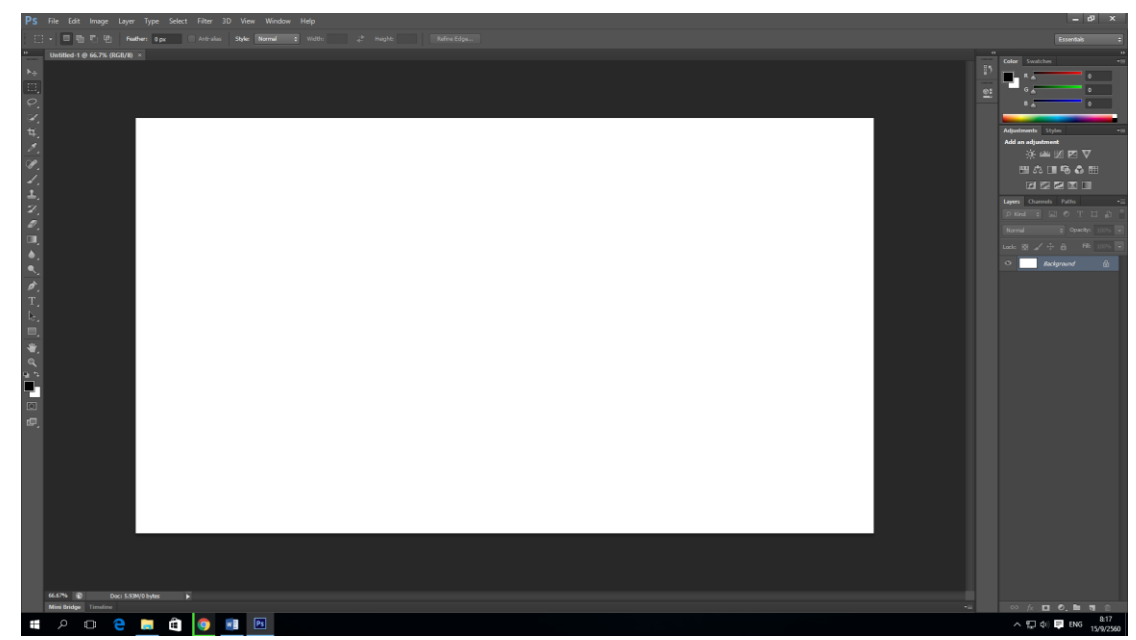

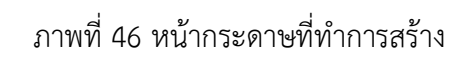

# PS He fott hauge Layer hype Select Hiter Vere Window Help

7) จากนั้นจะทำการใส่ background ให้กับหน้ากระดาษ

ภาพที่ 47 แสดงภาพการใส่ background

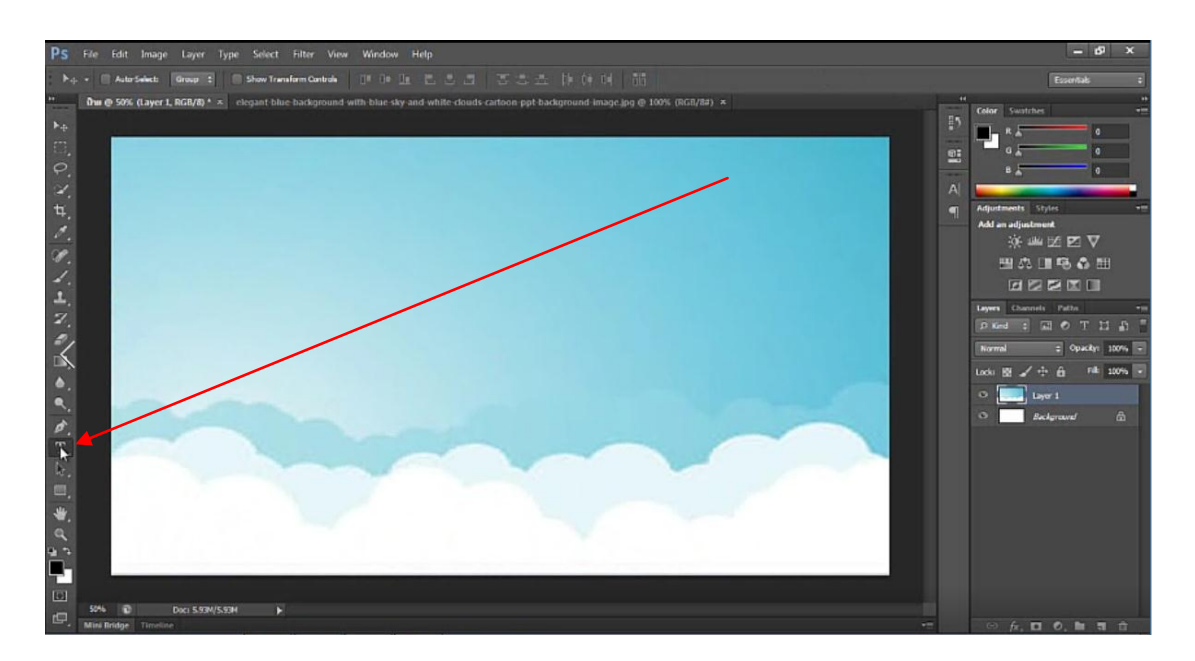

8) ไปที่เครื่องมือ Type Tool เพื่อใส่หัวข้อโฆษณาที่เราต้องการ

ภาพที่ 48 การใส่ข้อความโดยใช้เครื่องมือ Type Tool

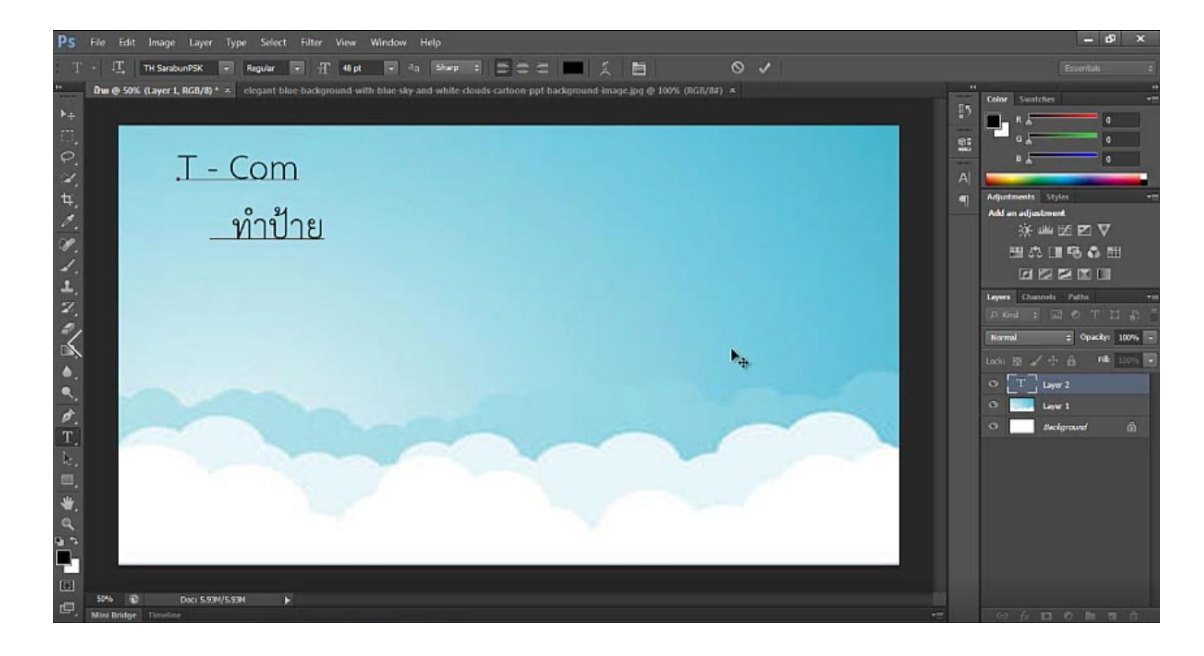

# 9) จากนั้นให้พิมพ์หัวข้อโฆษณาที่เราต้องการแล้วจัดวางให้เหมาะสม

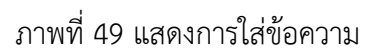

10) ไปที่ Add a Layer stay

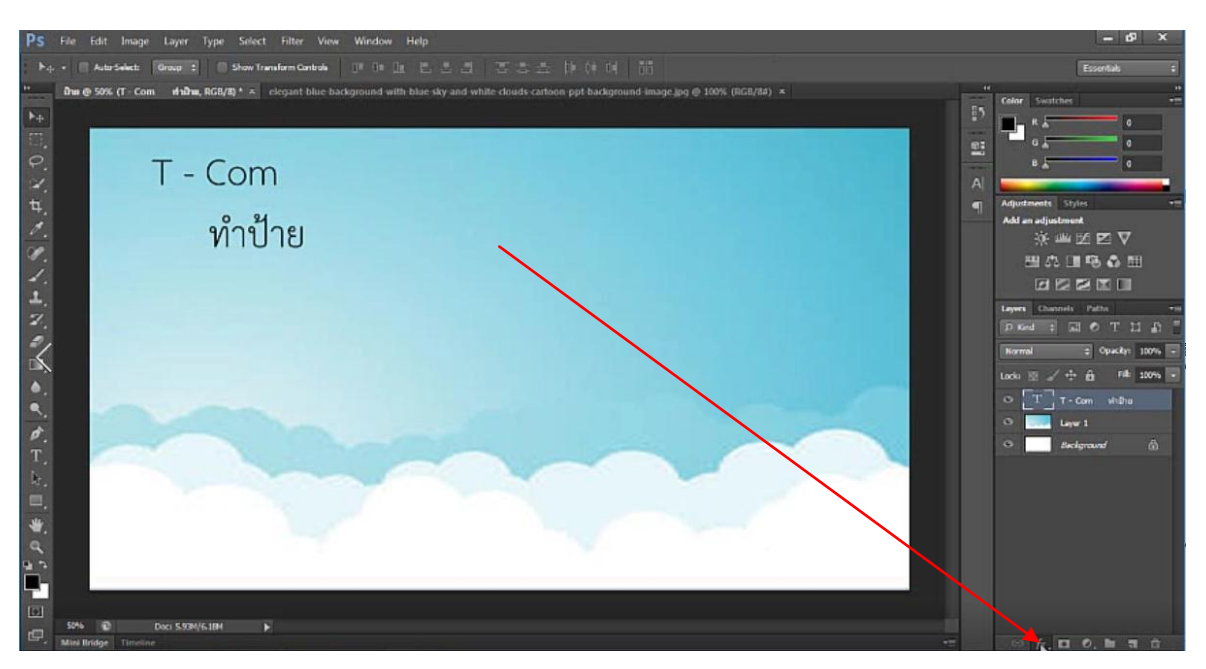

ภาพที่ 50 เครื่องมือ Add aLayer stay

# 11) คลิกที่ Blennding Option

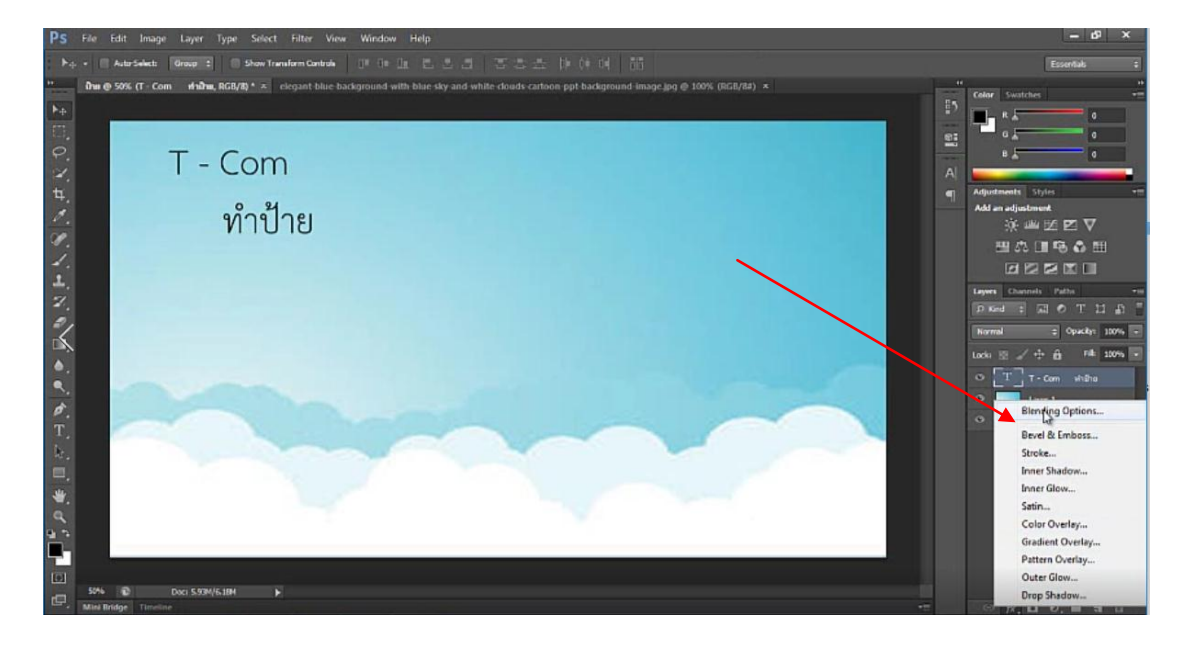

ภาพที่ 51 การใส่ Blending Option

| Styles                    | Struke                        | OK          |
|---------------------------|-------------------------------|-------------|
| Blending Options: Default | Sites 3 px                    | Cancel      |
| Bevel & Emboss            | Postion: Outside -            | New Style.  |
| Contour                   | Blend Moder Normal            | V Preview   |
| Texture                   | Opacity: 500 %                | E.F. Kinder |
| √ Stroke                  |                               |             |
| Inner Stadow              | Fil Type: Color •             |             |
| Inner Glow                | Colory                        |             |
| Sato                      |                               |             |
| Color Overlay             |                               |             |
| Gradient Overlay          |                               |             |
| Pattern Overlay           |                               |             |
| Outer Glow                |                               |             |
| Drop Shadow               | Make Default Reset to Default |             |
|                           |                               |             |
| <b>`</b>                  |                               |             |
|                           |                               |             |
|                           |                               |             |
|                           |                               |             |

12) จะเจอหน้าต่างโปรแกรมให้คลิกที่ Storke เพื่อใส่ขอบให้ข้อความ

ภาพที่ 52 การใส่ขอบให้ข้อความ

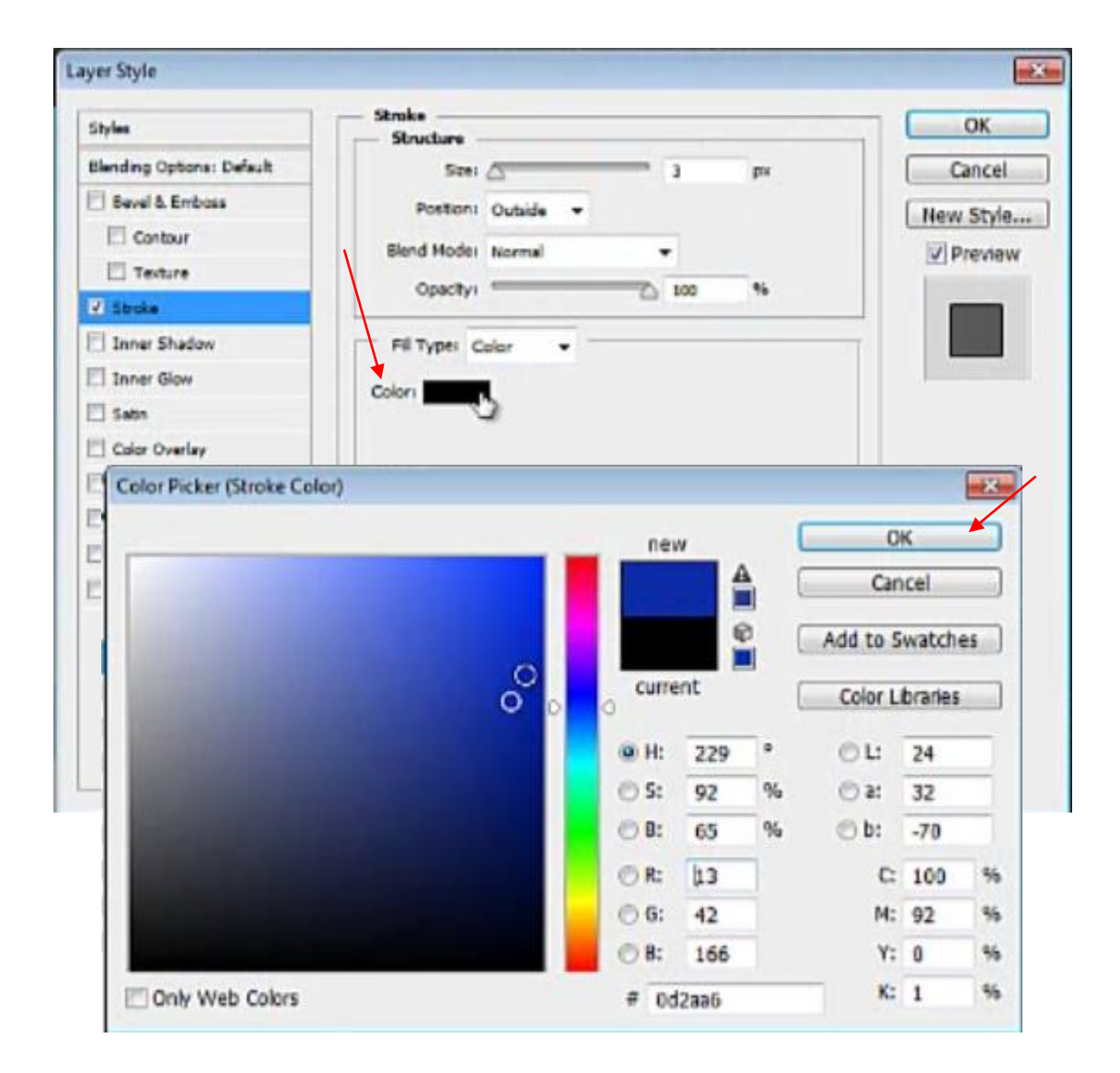

# 13) ไปที่ color เพื่อเปลี่ยนสีให้กับขอบข้อความ

ภาพที่ 53 การเปลี่ยนสีให้กับขอบข้อความ

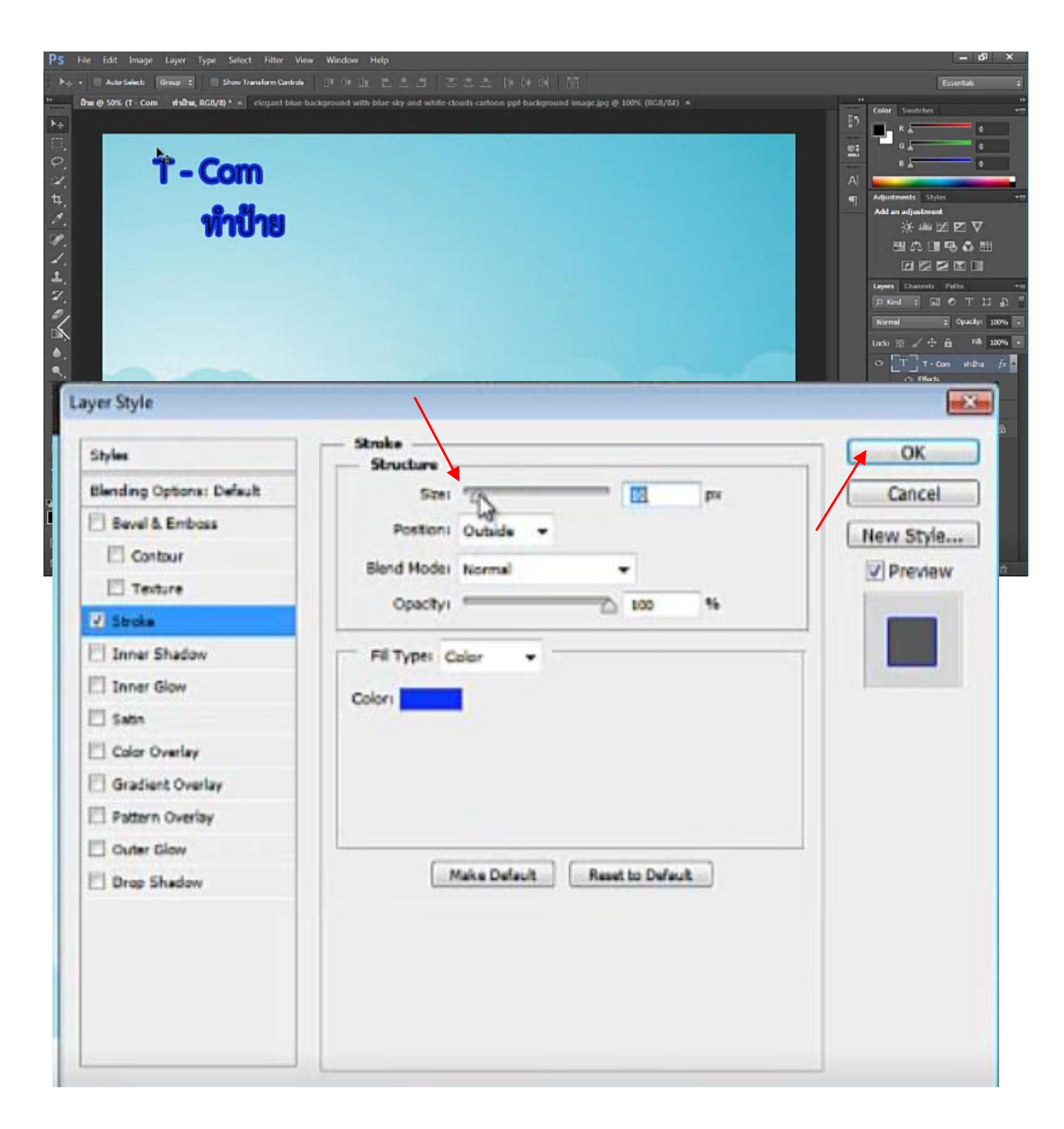

14) จากนั้นให้ไปที่ Size แล้วเลื่อนเพื่อขยายความหนาให้กับขอบข้อความแล้วกด OK

ภาพที่ 54 ขยายความหนาขอบข้อความ

15) หลังจากที่เราได้ทำการปรับแต่งหัวข้อโฆษณาให้เกิดความสวยงามแล้วต่อไปให้ใส่พื้นหลังที่เรา ต้องการให้กับเนื้อหาที่เราจะทำการใส่ลงไปในป้ายโฆษณา

ภาพที่ 55 พื้นหลังสำหรับใส่เนื้อหาให้กับป้ายโฆษณา

16) ไปที่เครื่องมือ Type Tool อีกครั้ง เพื่อเพิ่มเนื้อหาให้กับป้ายโฆษณาและทำการปรับแต่งให้ สวยงาม

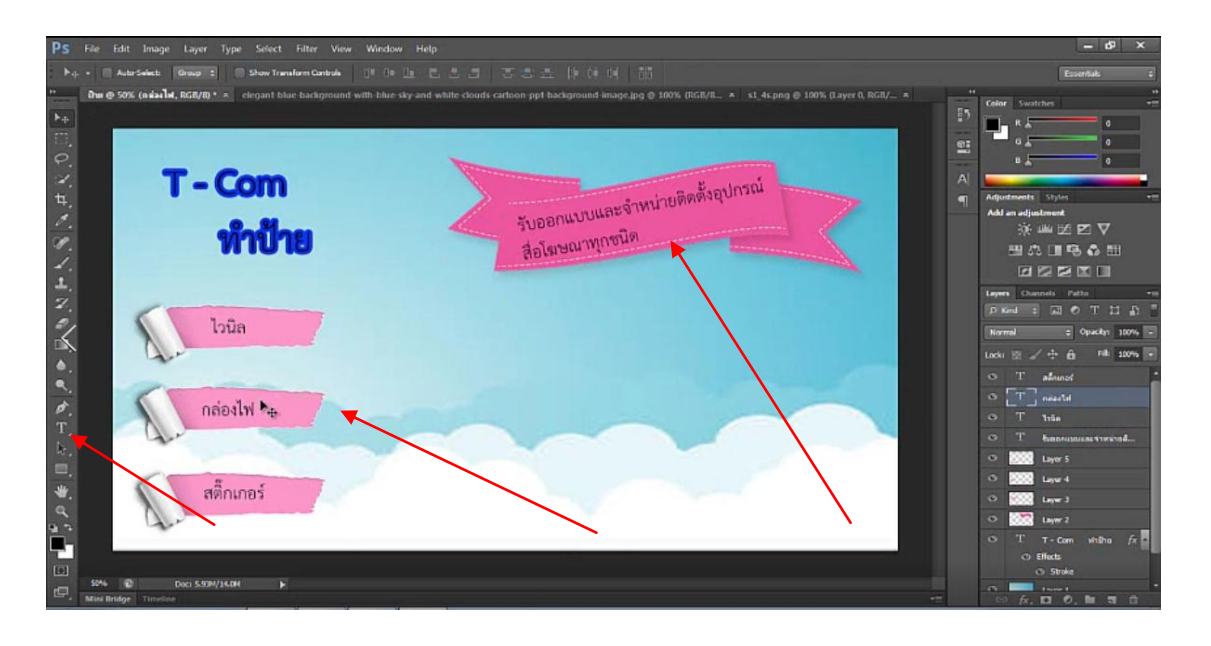

ภาพที่ 56 ใส่เนื้อหาให้กับป้ายโฆษณา

17) หลังจากที่เราใส่เนื้อหาให้กับป้ายโฆษณาเสร็จแล้วต่อไปให้นำรูปที่เราต้องการให้มีในป้ายโฆษณา มาใส่

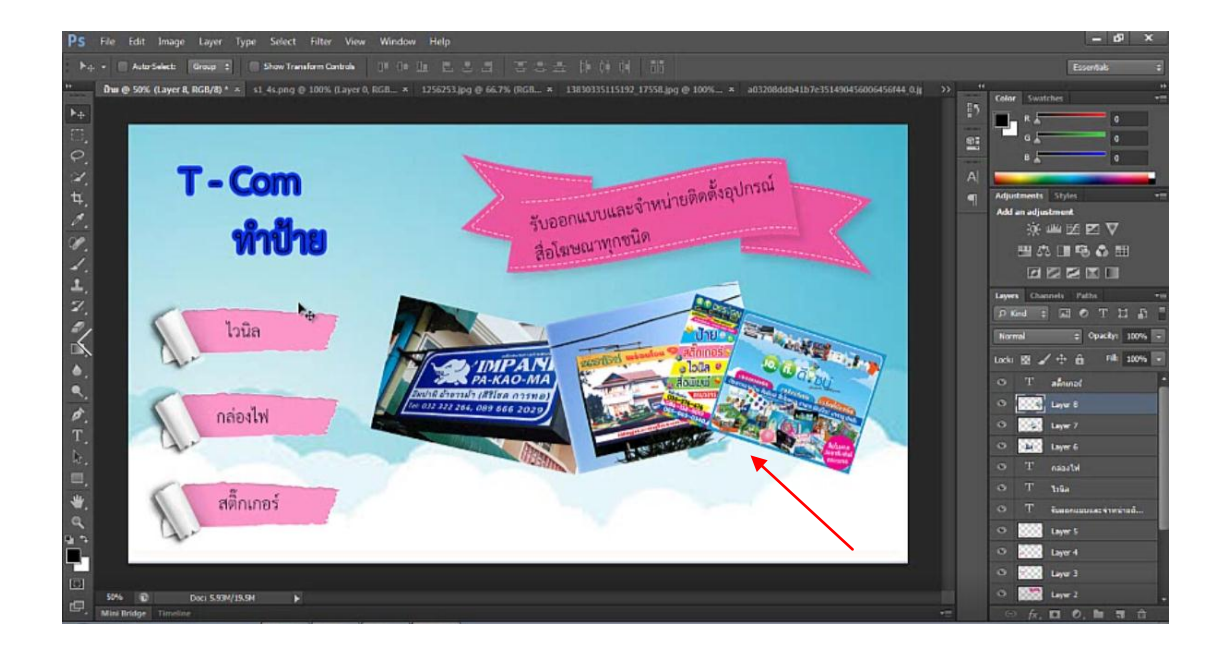

ภาพที่ 57 ใส่รูปภาพให้กับป้ายโฆษณา

18) ไปที่เครื่องมือ Type Tool อีกครั้ง เพื่อใส่ข้อมูลสำหรับติดต่อสอบถาม

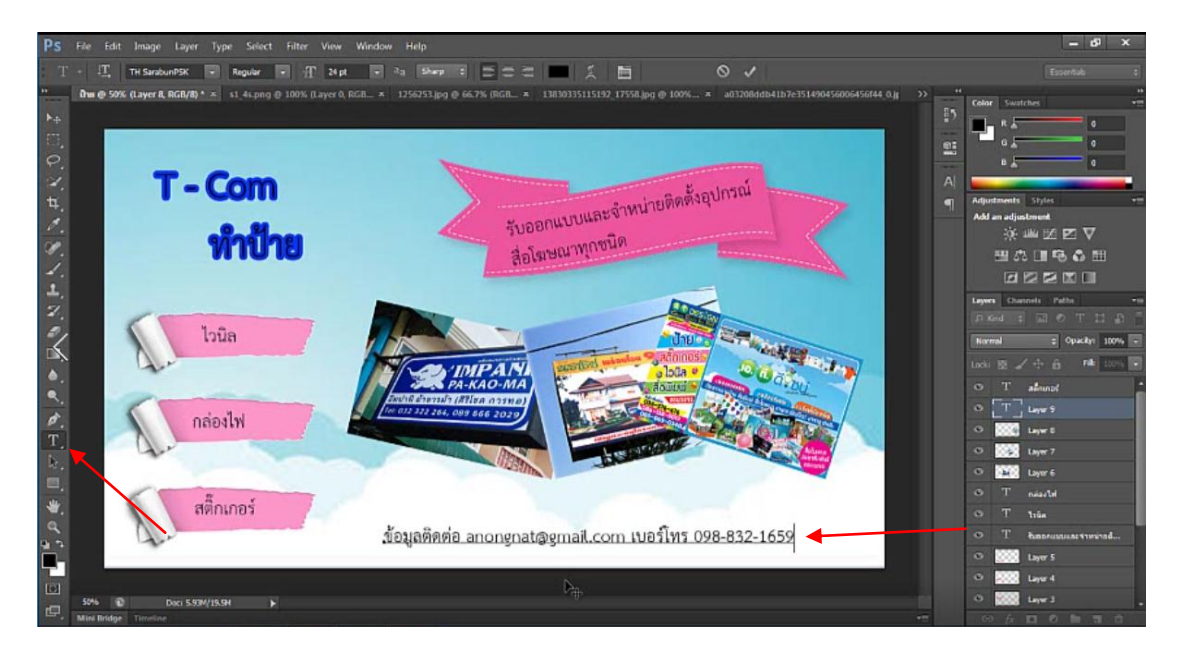

ภาพที่ 58 ใส่ข้อมูลติดต่อสอบถาม

19) เมื่อเสร็จเรียบร้อยแล้วเราจะทำการเซฟไฟล์โดยไปที่ File>Save As แล้วทำการเปลี่ยนชื่อ เปลี่ยน Fomat เป็น PSD สำหรับไว้ใช้แก้ไข และ JPEG สำหรับบันทึกเป็นงานที่เสร็จสมบูรณ์ไม่ สามารถแก้ไขได้

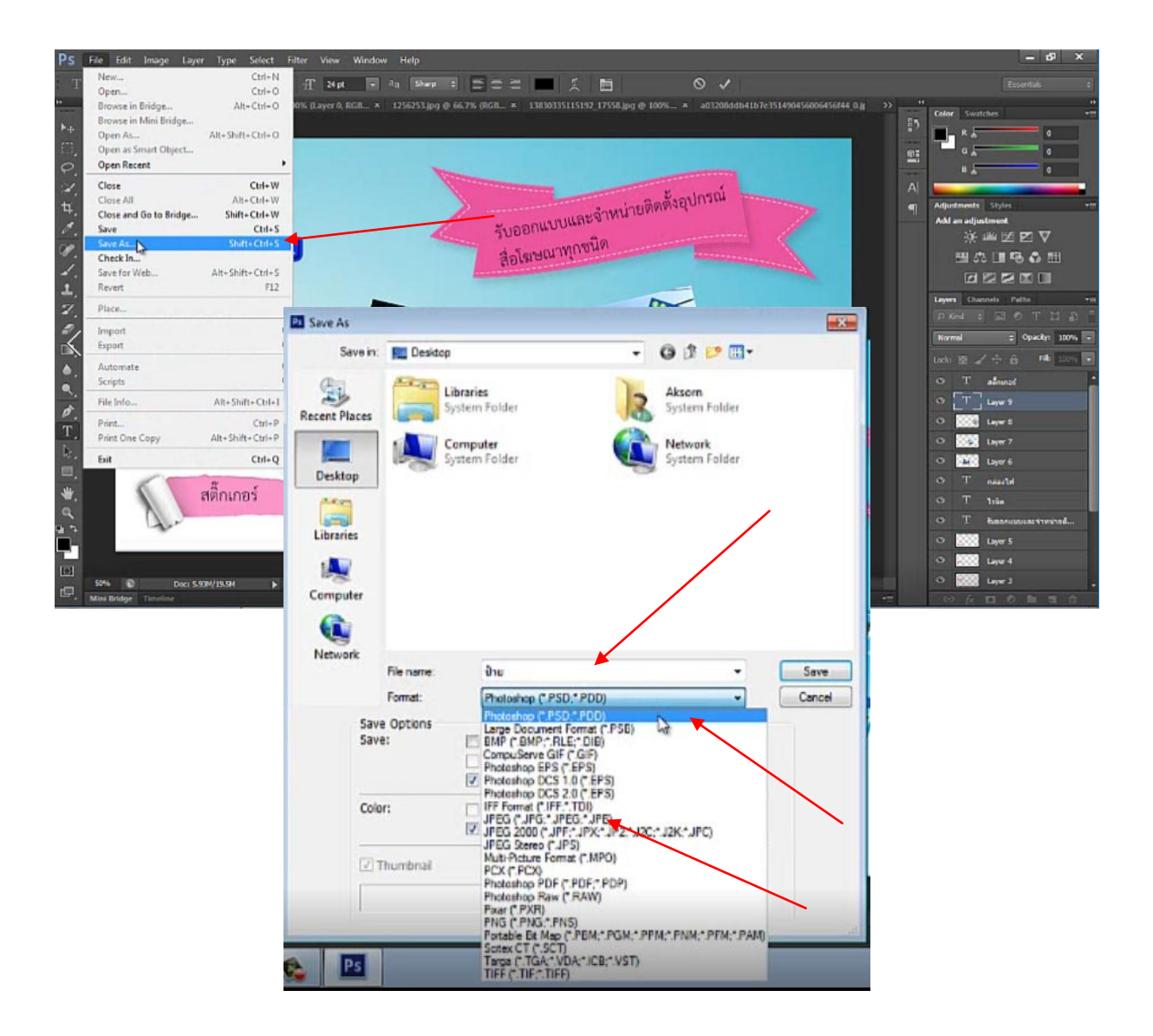

ภาพที่ 59 การเซฟไฟล์งาน

# บทที่ 4 ผลของการดำเนินงาน

ในการวิเคราะห์ข้อมูล "การออกแบบป้ายโฆษณาโดยใช้โปรแกรม Adobe Photoshop CS6"ของ นักศึกษาวิทยาลัยเทคโนโลยีอักษรบริหารธุรกิจ จังหวัดระยอง ทางกลุ่มผู้ศึกษาจัดทำโครงการ ได้ นำเสนอผลการวิเคราะห์ข้อมูลที่ได้ดำเนินการตามลำดับ ดังต่อไปนี้

## สัญลักษณ์ในการวิเคราะห์ข้อมูล

ในการวิเคราะห์ข้อมูลเพื่อให้เกิดความเข้าใจในการแปลความหมาย ได้กำหนดสัญลักษณ์ใน การวิเคราะห์ข้อมูล ดังนี้

| <u>ตัวอย่าง</u> | Ν                   | แทน | จำนวนคนในกลุ่ม       |
|-----------------|---------------------|-----|----------------------|
|                 | $\overline{\times}$ | แทน | ค่าเฉลี่ย (Mean)     |
|                 | %                   | แทน | ร้อยละ (เปอร์เซ็นต์) |

## การเสนอผลการวิเคราะห์

คณะผู้จัดทำได้นำเสนอผลการวิเคราะห์ข้อมูลตามความมุ่งหมายของการใช้โปรแกรม โปรแกรม Adobe Photoshop CS6 และแปลผลจากแบบสอบถามที่เก็บรวบรวมจากกลุ่มตัวอย่าง โดยแบ่งออกเป็น 2 ตอนดังนี้

ตอนที่ 1 ผลการวิเคราะห์ข้อมูลสภาพทั่วไปของกลุ่มตัวอย่าง ได้แก่ เพศ อายุ อาชีพ และ ทักษะทางคอมพิวเตอร์

ตอนที่ 2 ผลการวิเคราะห์ค่าเฉลี่ยของการสอบถามความคิดเห็นของนักเรียน–นักศึกษา เกี่ยวกับการนำเสนอ โดยใช้โปรแกรม Adobe Photoshop CS6 ของนักเรียน – นักศึกษา ประกาศนียบัตรวิชาชีพชั้นปีที่ 2 ภาคพิเศษ วิทยาลัยเทคโนโลยีอักษรบริหารธุรกิจ จังหวัดระยอง

## ตอนที่ 1 ผลการวิเคราะห์ข้อมูลสภาพทั่วไปของกลุ่มตัวอย่าง ได้แก่ เพศ อายุ สถานภาพ อาชีพ และรายได้

| เพศ  | จำนวน ( คน ) | ร้อยละ (%) |
|------|--------------|------------|
| ชาย  | 7            | 28         |
| หญิง | 18           | 72         |
| รวม  | 25           | 100        |

ตารางที่ 1 จำแนกร้อยละของสภาพทั่วไปของกลุ่มตัวอย่าง จำแนกตาม เพศ

จากตารางที่ 1 พบว่าสถานภาพทั่วไปของกลุ่มตัวอย่างนักเรียน-นักศึกษา จำแนกตาม เพศ จาก กลุ่มตัวอย่างทั้งสิ้น จำนวน 25 คน

- เพศชาย จำนวน 7 คน คิดเป็นร้อยละ 28
- เพศหญิงจำนวน 18 คน คิดเป็นร้อยละ 72

## ตารางที่ 2 จำแนกร้อยละของสภาพทั่วไปของกลุ่มตัวอย่าง จำแนกตามอายุ

| อายุ / ปี | จำนวน ( คน ) | ร้อยละ (%) |
|-----------|--------------|------------|
| 15-19     | 25           | 100        |
| 20-25     | -            | -          |
| 26-29     | -            |            |
| 30 ขึ้นไป | -            | -          |
| รวม       | 25           | 100        |

จากตารางที่ 2 พบว่าสถานภาพทั่วไปของกลุ่มตัวอย่างนักเรียน-นักศึกษา จำแนกตาม อายุ จาก กลุ่มตัวอย่างทั้งสิ้น จำนวน 25 คน

- อายุ 17-19 จำนวน 12 คน คิดเป็นร้อยละ 48
- อายุ 20-25 จำนวน 13 คน คิดเป็นร้อยละ 52
- อายุ 26-29 จำนวน 0 คน
- อายุ 30 ขึ้นไป จำนวน 0 คน

| อาชีพ                         | จำนวน ( คน ) | ร้อยละ (%) |
|-------------------------------|--------------|------------|
| นักเรียน / นักศึกษา           | 12           | 48         |
| รับราชการ / รัฐวิสาหกิจ       | -            | -          |
| พนักงานบริษัทเอกชน            | -            | -          |
| ธุรกิจส่วนตัว / เจ้าของกิจการ | -            | -          |
| รวม                           | 25           | 100        |

ตารางที่ 3 จำแนกร้อยละของสภาพทั่วไปของกลุ่มตัวอย่าง จำแนกตามอาชีพ

จากตารางที่ 3 พบว่าสถานภาพทั่วไปของกลุ่มตัวอย่างนักเรียน-นักศึกษา จำแนกตาม อาชีพ จาก กลุ่มตัวอย่างทั้งสิ้น จำนวน 25 คน

- นักเรียน / นักศึกษา จำนวน 12 คน คิดเป็นร้อยละ 48
- รับราชการ/รัฐวิสาหกิจ จำนวน คน
- พนักงานบริษัทเอกชน จำนวน 12 คน คิดเป็นร้อยละ 48
- ธุรกิจส่วนตัว / เจ้าของกิจการ 1 คน คิดเป็นร้อยละ 4

## ตารางที่ 4 จำแนกร้อยละของสภาพทั่วไปของกลุ่มตัวอย่าง จำแนกตามทักษะทางคอมพิวเตอร์

| ทักษะทางคอมพิวเตอร์ | จำนวน ( คน ) | ร้อยละ (%) |
|---------------------|--------------|------------|
| ดีมาก               | 5            | 20         |
| ดี                  | 8            | 32         |
| ปานกลาง             | 10           | 40         |
| ปรับปรุง            | 2            | 8          |
| รวม                 | 25           | 100        |

จากตารางที่ 4 พบว่าสถานภาพทั่วไปของกลุ่มตัวอย่างนักเรียน-นักศึกษา จำแนกตามทักษะ ทางคอมพิวเตอร์ จากกลุ่มตัวอย่างทั้งสิ้น จำนวน 25 คน

- ดีมาก จำนวน 5 คน คิดเป็นร้อยละ 20
- ดี จำนวน 8 คน คิดเป็นร้อยละ 32
- ปานกลาง จำนวน 10 คน คิดเป็นร้อยละ 40
- ปรับปรุง ขึ้นไป จำนวน 2 คน คิดเป็นร้อยละ 8

ตอนที่ 2 ผลการวิเคราะห์ค่าเฉลี่ยของการสอบถามความคิดเห็นของนักเรียน–นักศึกษา เกี่ยวกับการนำเสนอ โดยใช้โปรแกรม Adobe Photoshop CS6 ของนักเรียน–นักศึกษา ประกาศนียบัตรวิชาชีพชั้นปีที่ 2 ภาคพิเศษ วิทยาลัยเทคโนโลยีอักษรบริหารธุรกิจ ผู้ศึกษาจัดทำ โครงงาน ได้นำเสนอดังนี้

ค่าเฉลี่ย รายการการประเมินผล ระดับความพึง  $\overline{X}$ พอใจ 1.ความสำคัญของโครงการ 4.4 มาก 2.เนื้อหาความสอดคล้องเหมาะสม 4 มาก 3.วิธีการดำเนินงานและผลที่ได้รับ 4 มาก 4.ความคิดริเริ่ม สร้างสรรค์ มากที่สุด 4.65 5.การนำไปใช้ประโยชน์ได้อย่างคุ้มค่า 4.3 มาก ค่าเฉลี่ยรวม 4.27 มาก

ตารางที่ 5 ตารางสรุปแบบประเมินความพึงพอใจสื่อการเรียนรู้เรื่องการใช้โปรแกรม Adobe Photoshop CS6

\*เกณฑ์การวัดระดับความพึงพอใจ

- 4.51 5.00 มากที่สุด
- 3.51 4.50 มาก
- 2.51 3.50 ปานกลาง
- 1.50 2.50 น้อย
- 1.00 1.50 น้อยที่สุด

การประเมินส่วนใหญ่มีการประเมินการสร้างสื่อการเรียนรู้ เรื่อง การนำเสนอโดยใช้โปรแกรม Adobe Photoshop CS6 โดยภาพรวมอยู่ในระดับมาก มีค่าเฉลี่ย 4.27 และเมื่อพิจารณารายข้อ พบว่าผู้ประเมินมีความพึงพอใจในเรียงตามลำดับดังนี้ ลำดับที่ 1 ความคิดริเริ่มสร้างสรรค์ มีผลประเมินความพึงพอใจอยู่ในระดับ มากที่สุด มี ค่าเฉลี่ย 4.65

ลำดับที่ 2 ความสำคัญของโครงการ มีผลประเมินความพึงพอใจอยู่ในระดับ มาก มีค่าเฉลี่ย 4.4

ลำดับที่ 3 การนำไปใช้ประโยชน์ได้อย่างคุ้มค่า มีผลประเมินความพึงพอใจอยู่ในระดับ มาก มีค่าเฉลี่ย 4.3

ลำดับที่ 4 วิธีการดำเนินงานและผลที่ได้รับ มีผลประเมินความพึงพอใจอยู่ในระดับ มาก มี ค่าเฉลี่ย 4

ลำดับที่ 5 เนื้อหาและความสอดคล้องของโครงการ มีผลประเมินความพึงพอใจอยู่ในระดับ มาก มีค่าเฉลี่ย 4

#### บทที่ 5

#### สรุป อภิปราย และข้อเสนอแนะ

โครงการสร้างสื่อการเรียนรู้ เรื่อง การออกแบบป้ายโฆษณาโดยใช้โปรแกรม Adobe Photoshop CS6 มีผลสรุป อภิปราย และข้อเสนอแนะเรียงตามลำดับดังนี้

#### สรุปผล

1. สามารถใช้โปรแกรม Adobe Photoshop CS6 ในพัฒนาและสร้างสื่อการเรียนการสอน ในชั้นเรียนและสื่อการเรียนรู้ในการศึกษาด้วยตนเองได้

 ความพึงพอใจของผู้ใช้สื่อการเรียนรู้โปรแกรม Adobe Photoshop CS6 ในการตกแต่ง ทำป้ายโฆษณา นักเรียนมีความพึงพอใจต่อสื่อการเรียนรู้ที่ระดับ 4.27 คือ พอใจมาก

#### อภิปรายผล

จากการศึกษาการใช้โปรแกรม Adobe Photoshop CS6สร้างสื่อการเรียนรู้มีประเด็นที่ นำมาอภิปรายผล ได้ดังนี้

 สื่อการเรียนรู้ เรื่อง การใช้โปรแกรม Adobe Photoshop CS6 ในการนำเสนอ เป็นการนำความรู้ความสามารถจากการเรียนในสาขาวิชาคอมพิวเตอร์ ศึกษาค้นคว้าเพิ่มเติมจาก แหล่งเรียนรู้ทางอินเตอร์เน็ตโดยใช้โปรแกรม Adobe Photoshop CS6 มาสร้างสื่อการเรียนการ สอนในชั้นเรียน และสื่อการเรียนรู้ในการศึกษาด้วยตนเอง ซึ่งสามารถนำมาใช้ได้จริงในการเรียนการ สอนในสาขาวิชาคอมพิวเตอร์

## 2. ความพึงพอใจของผู้ใช้สื่อการเรียนรู้โปรแกรม Adobe

Photoshop CS6 ในการนำเสนอ นักเรียนมีความพึงพอใจต่อการตกแต่งทำป้ายโฆษณาที่ระดับพอใจ มาก คือ ระดับ 5 ทั้งนี้อาจเป็นเพราะสื่อการเรียนรู้ มีภาพการตกแต่งและสีสันที่ดึงดูดตา จนเกิด ทักษะการเรียนรู้ที่ดี ทำให้นักเรียนมีความพึงพอใจ รู้สึกประทับใจในการตกแต่งป้ายโฆษณาที่สวยงาม แปลกใหม่กว่าแบบเดิมๆ และสามารถนำไปปฏิบัติด้วยตนเองได้

## ปัญหาและอุปสรรค

 1. ไม่มีการจัดสรรเวลาดำเนินงานที่ดี ทำให้บางช่วงของการดำเนินงานเกิดปัญหาและไม่ สามารถส่งความคืบหน้าของโครงการได้ทันเวลา

 2. เนื้อหาของตัวโปรแกรมมีน้อย ต้องศึกษาค้นคว้าจากแหล่งการเรียนรู้อื่นร่วมด้วย เช่น หนังสือเฉพาะของโปรแกรม คู่มือการใช้งาน (โปรแกรมลิขสิทธิ์) เป็นต้น

 สมาชิกในกลุ่มควรให้ความร่วมมือกัน เอาใจใส่และให้ความสำคัญของการดำเนินงานให้ มากกว่านี้ ประชุมหรือปรึกษาหารือกัน แก้ปัญหาร่วมกัน เพื่อประสิทธิภาพในการทำงานร่วมกัน

 ควรปรึกษาอาจารย์ที่มีความรอบรู้ในด้านเนื้อหาและโปรแกรมคอมพิวเตอร์ เพื่อความ รวดเร็วในการเรียนรู้ มากกว่าที่จะเรียนรู้ด้วยตนเองทั้งหมด

## ข้อเสนอแนะหรือแนวทางในการแก้ไขปัญหา

 1.ในระหว่างที่ทำการตกแต่งป้ายโฆษณาโดยใช้โปรแกรม Adobe Photoshop CS6 นั้นควร ทำแล้วก็กดเซฟงานบ่อยๆ เพราะบางครั้งอาจเกิดเหตุขัดข้องในการใช้โปรแกรมได้ เช่น คอมพิวเตอร์ ของท่านอาจจะดับระหว่างทำงานอยู่ หรืออาจเกิดจากการที่โปรแกรมไม่ตอบสนองหรือค้างนั่นเอง เพราะฉะนั้นเราจึงควรทำการเซฟซิ้นงานที่ทำอยู่บ่อยๆ เพื่อที่จะได้ไม่ต้องมาเสียเวลาในการเริ่มทำ ชิ้นงานใหม่ทั้งหมด

 รายงานโครงการ 5 บท ควรให้ความสำคัญกับการจัดรูปแบบให้ถูกต้อง สวยงาม ตาม รูปแบบหรือโครงสร้างที่กำหนดให้

#### เอกสารอ้างอิง

Salinee chot.(2016), Doctor Strange Poster สอนแต่งภาพโปสเตอร์ สอนโฟโต้ชอปออนไลน์ Photo manipulation [ EP. 14 ] (ออนไลน์), เข้าถึงได้จาก : https://www.youtube.com/watch?v=Sex2SgYkfMA (วันที่สืบค้นข้อมูล 13 กันยายน 2560)

Ven Do.(2016),วิธีการออกแบบป้ายไวนิลด้วย Adobe Photoshop CS6 (ออนไลน์), เข้าถึงได้จาก : https://www.youtube.com/watch?v=OlH\_Tzkimbo (วันที่สืบค้นข้อมูล 14 กันยายน 2560)

Jame\_atthaphon Channel.(2016), เทคนิคแต่งภาพหน้าร้าน หรือป้ายโฆษณา ด้วย Photoshop CS6 (ออนไลน์), เข้าถึงได้จาก : https://www.youtube.com/watch?v=Lwa1o27KGV8 (วันที่สืบค้นข้อมูล 14 กันยายน 2560)

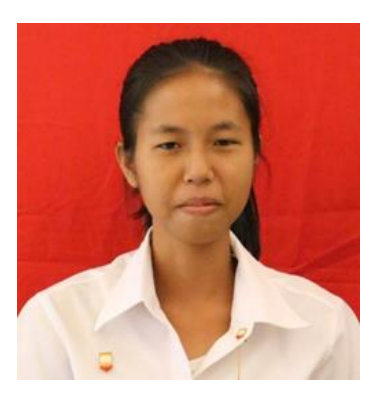

| ชื่อ-นามสกุล      | นางสาวสิริวรรณ พึ่งขุนทด                           |
|-------------------|----------------------------------------------------|
| ชื่อเล่น          | ้า                                                 |
| วัน เดือน ปีเกิด  | 17 กุมภาพันธ์ 2540                                 |
| ที่อยู่ปัจจุบัน   | 20/8 ถ.ตากวน-อ่าวประดู่ ต.มาบตาพุด อ.เมือง จ.ระยอง |
| เบอร์โทรศัพท์     | 091-4548413                                        |
| สถานศึกษาเดิม     | โรงเรียนมาบตาพุดพันพิทยาคาร                        |
| กำลังศึกษาอยู่ที่ | วิทยาลัยเทคโนโลยีอักษรบริหารธุรกิจ                 |
| ความสามารถพิเศษ   | -                                                  |
| อีเมล์            | noobea40@gmail.com                                 |

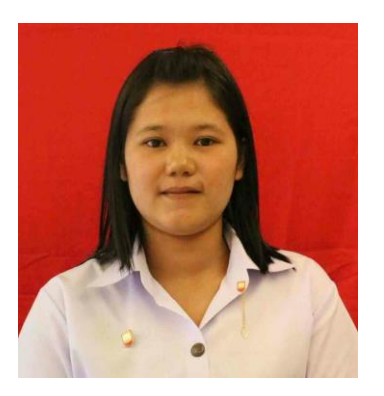

| ชื่อ-นามสกุล      | นางสาวน้ำผึ้ง แป้นขุนทด            |
|-------------------|------------------------------------|
| ชื่อเล่น          | เล็ก                               |
| วัน เดือน ปีเกิด  | 5 สิงหาคม 2540                     |
| ที่อยู่ปัจจุบัน   | 14/172 ต.เนินพระ อ.เมือง จ.ระยอง   |
| เบอร์โทรศัพท์     | 088-1962631                        |
| สถานศึกษาเดิม     | โรงเรียนมาบตาพุดพันพิทยาคาร        |
| กำลังศึกษาอยู่ที่ | วิทยาลัยเทคโนโลยีอักษรบริหารธุรกิจ |
| ความสามารถพิเศษ   | -                                  |
| อีเมล์            | leklekza2540@gmail.com             |

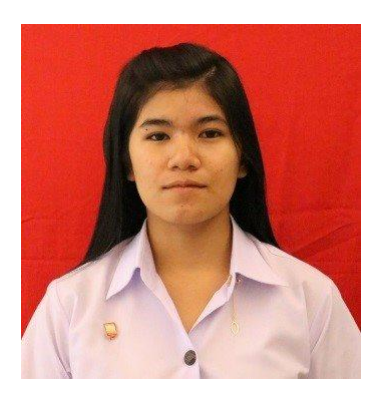

| ชื่อ-นามสกุล      | นางสาวอภิชญา สรเดช                                     |
|-------------------|--------------------------------------------------------|
| ชื่อเล่น          | อุ้ม                                                   |
| วัน เดือน ปีเกิด  | 14 กุมภาพันธ์ 2541                                     |
| ที่อยู่ปัจจุบัน   | 6/11 ซอยแม่เจือ ถนนทางหลวงระยอง3191 ต.มาบตาพุด อ.เมือง |
|                   | จ.ระยอง                                                |
| เบอร์โทรศัพท์     | 089-4056959                                            |
| สถานศึกษาเดิม     | โรงเรียนมาบตาพุดพันพิทยาคาร                            |
| กำลังศึกษาอยู่ที่ | วิทยาลัยเทคโนโลยีอักษรบริหารธุรกิจ                     |
| ความสามารถพิเศษ   | -                                                      |
| อีเมล์            | nuoomza_za@hotmail.com                                 |

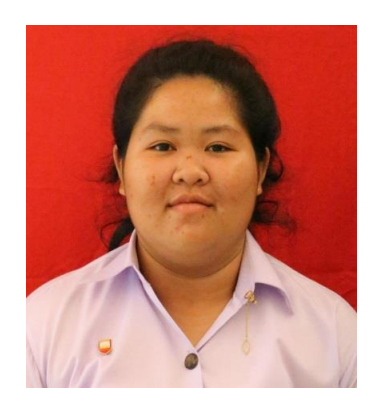

| ชื่อ-นามสกุล      | นางสาวเกตน์สิรี เต่าบุบผา                      |
|-------------------|------------------------------------------------|
| ชื่อเล่น          | เกต                                            |
| วัน เดือน ปีเกิด  | 2 กรกฎาคม 2540                                 |
| ที่อยู่ปัจจุบัน   | 12/14 มาบตาพุด ซ.12 ต.มาบตาพุด อ.เมือง จ.ระยอง |
| เบอร์โทรศัพท์     | 062-3214103                                    |
| สถานศึกษาเดิม     | โรงเรียนมาบตาพุดพันพิทยาคาร                    |
| กำลังศึกษาอยู่ที่ | วิทยาลัยเทคโนโลยีอักษรบริหารธุรกิจ             |
| ความสามารถพิเศษ   | -                                              |
| อีเมล์            | ketsiri02072540@gmail.com                      |

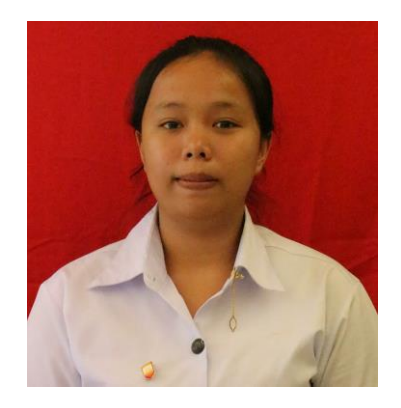

| ชื่อ-นามสกุล      | นางสาวอนงค์นาฏ วงค์อุปปะ                |
|-------------------|-----------------------------------------|
| ชื่อเล่น          | จ๋า                                     |
| วัน เดือน ปีเกิด  | 15 มีนาคม 2541                          |
| ที่อยู่ปัจจุบัน   | 1/1 ซอยประปา1 ต.เนินพระ อ.เมือง จ.ระยอง |
| เบอร์โทรศัพท์     | 092-8482216                             |
| สถานศึกษาเดิม     | โรงเรียนนาด้วงวิทยา                     |
| กำลังศึกษาอยู่ที่ | วิทยาลัยเทคโนโลยีอักษรบริหารธุรกิจ      |
| ความสามารถพิเศษ   | -                                       |
| อีเมล์            | Anongnat771@gmail.com                   |